Sc atu R FIDUCIAL

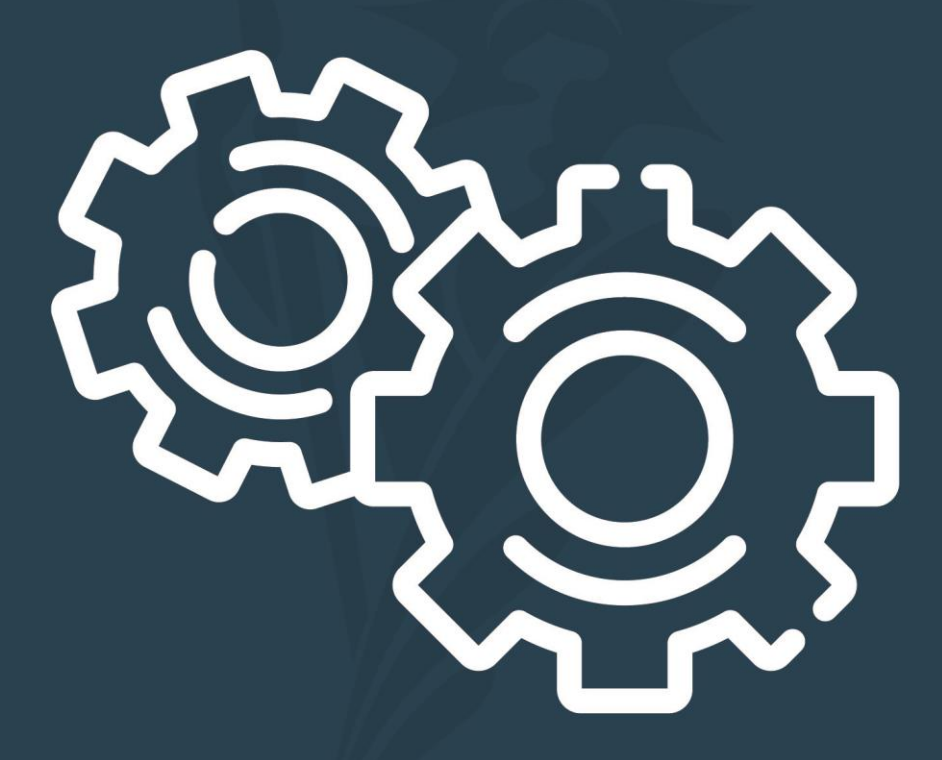

# DOSSIER UTILISATEUR SIGNATURE RENDEZ-VOUS

# SOMMAIRE

| 1.                                                                                | GERER LES RENDEZ-VOUS                                                                                                    | 3                               |
|-----------------------------------------------------------------------------------|----------------------------------------------------------------------------------------------------|---------------------------------|
| <b>1.1.</b><br>1.1.1.<br>1.1.2.<br><b>1.2.</b><br><b>1.3.</b><br>1.3.1.<br>1.3.2. | CRÉER UN RENDEZ-VOUS CLASSIQUE<br>Création d'un rendez-vous Confirmé<br>Création d'un rendez-vous A confirmer<br>CRÉER UN RENDEZ-VOUS PAR SONDAGE<br>ACTIONS SUR LES RENDEZ-VOUS<br>Rechercher et filtrer les rendez-vous<br>Modifier un rendez-vous                                                                                                    | 3<br>11<br>19<br>23<br>23<br>24 |
| 1.3.3.<br>1.3.4.<br>1.3.5.                                                        | Annuler / Supprimer un rendez-vous<br>Gérer les sondages<br>Envoyer une confirmation du rendez-vous par SMS                                                                                                    | 25<br>27<br>27                  |
| 2.                                                                                | COMPRENDRE LA PRISE DE RENDEZ-VOUS EN LIGNE                                                                                                    | 28                              |
| 3.                                                                                | PARAMÉTRER SIGNATURE RENDEZ-VOUS                                                                                                    | 31                              |
| <b>3.1.</b><br><b>3.2.</b><br>3.2.1.<br>3.2.2.<br>3.2.3.<br><b>3.3.</b><br>3.3.1. | PARAMÉTRAGE DU COMPTE EXCHANGE         ACTIVATION DE SIGNATURE RENDEZ-VOUS ET PARAMETRAGE DES COMPTES.         Activation de Signature Rendez-vous         Activation du module SMS.         Création des comptes Signature Rendez-vous         PARAMETRAGE DE LA PRISE DE RENDEZ-VOUS EN LIGNE         Accès à la page principale du paramétrage de la prise de rendez-vous en ligne | 31<br>32<br>33<br>34<br>36      |
| 3.3.2.<br>3.3.3.                                                                  | Modifier les paramètres de la page principale<br>Paramétrage des types de rendez-vous<br>3.3.3.1. Création du type de rendez-vous<br>3.3.3.2. Rendu pour vos clients et prospects                                                                                                    | 37<br>42<br>42<br>43            |

# **1. GERER LES RENDEZ-VOUS**

Signature Rendez-vous est un module **optionnel** intégré à Signature lié à **Exchange Hosted** et au calendrier en ligne associé.

Ce nouveau module vous permet :

- De créer des rendez-vous directement de votre dossier Signature en envoyant un mail de confirmation automatique aux participants du rendez-vous, les rendez-vous associés se positionnent automatiquement dans votre calendrier Outlook. Parallèlement, un rendez-vous créé dans Outlook pourra être associé à un dossier Signature.
- De proposer des dates et heures de rendez-vous par sondage afin de recueillir les options préférées des participants puis de confirmer le rendez-vous à l'issue.
- ▷ D'envoyer des confirmations de rendez-vous par SMS.
- ▷ De disposer d'une plateforme en ligne permettant à vos clients et prospects de sélectionner une date et heure de rendez-vous que vous confirmerez ensuite.

#### À savoir :

Le module Signature Rendez-vous est un module payant dont le coût (hors SMS) est à 9 € HT / mois et par calendrier. Pour toutes informations complémentaires, contactez votre interlocuteur commercial ou notre service télévente joignable par notre Welcome par téléphone au **0 825 12 24 36** ou par mail à **welcome@fiducial.fr**.

#### À savoir :

Le fonctionnement du module implique des paramétrages pour les utilisateurs disposant d'un calendrier **Outlook Exchange Hosted**. Pour en savoir plus, reportez-vous à la section consacrée page **Erreur ! Signet non défini.** 

### 1.1. CRÉER UN RENDEZ-VOUS CLASSIQUE

Il s'agit ici de créer un rendez-vous dans le calendrier concerné, soit via **Signature** soit directement via **Outlook**.

On distinguera les rendez-vous confirmés des rendez-vous à confirmer.

#### 1.1.1. Création d'un rendez-vous Confirmé

Il s'agit ici de créer un rendez-vous dans le calendrier : aucune validation des participants n'est nécessaire. Vous créez le rendez-vous directement confirmé car vos interlocuteurs vous l'ont confirmé oralement, par téléphone ou par mail.

#### **1.** Directement du dossier Signature

Dans le dossier Signature, cliquez sur l'icône Calendrier :

|      | Parapheurs                               |                                |                                    | Clients     |                  | Imme             | eubles          | Tiers | Dos               | siers |                | F                  | ormalités       |              | ۰.   | Θ    |
|------|------------------------------------------|--------------------------------|------------------------------------|-------------|------------------|------------------|-----------------|-------|-------------------|-------|----------------|--------------------|-----------------|--------------|------|------|
| ÷    | Vente MARTIN / DU<br>Dossier classique e | RAND (202100<br>cours suivi pa | 0 <b>0136]</b><br>r Jeff DELMAS3 ( | JDE3)       | 🖄 Gérer les ratt | chements dossier | Voir les contac | cts   |                   |       |                | Créé le 15/09/2021 | Modifié le 17/0 | 9/2021       | Modi | fier |
| Mond | ossier Courrier                          | s Email                        | s Pièces                           | Actes       | Comptes          | Documents        | Classeurs       |       |                   |       |                | Ré                 | diger un email  | 4            |      | ¢    |
|      | Saisissez votre rechercl                 | e                              |                                    | 40 éléments |                  |                  |                 |       |                   | :     | Document       |                    | Ouv             | rir le docum | ent  | :    |
|      |                                          |                                |                                    | Type        | Libellé          |                  |                 |       | Dernière modif. 🕹 | ^     | Assainissem    | ient               |                 |              |      |      |
| Fitt | es principaux                            |                                |                                    | Document    |                  |                  |                 |       | + 70 1000 10000 # |       | Étiquette de l | l'élément 🔁        |                 |              |      |      |

Un volet s'ouvre sur la droite.

Il présente la liste des rendez-vous du dossier. Pour créer un rendez-vous, cliquez sur le bouton **+ Créer un RDV** :

|                             | Rédiger un email       | ۵           | RC     | ė               | ٩          |
|-----------------------------|------------------------|-------------|--------|-----------------|------------|
| Rendez-vous dossier         |                        |             |        |                 | ×          |
| 0 rendez-vous dossier       | 🖒 Actu                 | Jaliser     | + 0    | réer un         | RDV        |
| Q Saisissez votre recherche |                        |             | 0      | Sonda<br>annule | iges<br>és |
| Tous statuts                | Du jour et à venir 🔹 🧲 | <b>T</b> ri | chrono | ologiqu         | e          |
|                             |                        |             |        |                 |            |
|                             | Aucun rendez-vous      |             |        |                 |            |

Plusieurs étapes successives seront nécessaires pour valider le rendez-vous :

1. Indiquez l'objet du rendez-vous :

| Rend | ez-vous dossier                               | × |
|------|-----------------------------------------------|---|
| ← (  | Création d'un nouveau RDV dossier             |   |
| 1    | Propriétés du RDV                             |   |
|      | Dossier<br>Vente MARTIN / DURAND [2021000136] |   |
|      | Objet du RDV *<br>SIGNATURE DE LA VENTE       |   |
|      | Suivant                                       |   |
| 2    | Participants                                  |   |
| 3    | Validation                                    |   |

Vous pouvez dans la seconde étape définir les participants.
 Seuls les participants disposant d'un email valide sont sélectionnables.
 <u>Chaque participant reçevra une invitation par email.</u>
 Cette étape est optionnelle : vous pouvez ne pas définir de participant.

| Rendez-vous dossier                                            | × |
|----------------------------------------------------------------|---|
| Création d'un nouveau RDV dossier                              |   |
| Propriétés du RDV                                              |   |
| 2 Participants                                                 |   |
| ✓ Tout sélectionner                                            |   |
| ▼ Vendeur                                                      |   |
| Monsieur MARTIN Jean Emoil inconnu                             |   |
| ▼ Acquéreur 🚺                                                  |   |
| Monsieur DURAND François Email inconnu                         |   |
| M. et Mme ANTOINE Philip philippe.antoine@fiducial.net (perso) |   |
| Ajouter un invité                                              |   |
| Précédent Suivant                                              |   |
| 3 Validation                                                   |   |

#### À savoir :

Pour une personne morale, vous pourrez sélectionner soit le mail de l'entité, soit le mail de son représentant.

| ▼ Prêteur              |                       |  |
|------------------------|-----------------------|--|
| BANQUE NATIONALE DE PA | contact@bnp.com       |  |
| Ajou                   | paul.banquier@bnp.com |  |

Pour un tiers, soit le mail de l'entité, soit le mail du ou des interlocuteurs liés au dossier.

#### À savoir :

En cliquant sur le bouton **Ajouter un invité**, vous pouvez inviter une personne non identifiée dans les rattachements du dossier. Indiquez ensuite un email valide. Plusieurs invités peuvent être ajoutés. La création d'un invité ne créera pas de fiche client. Pour retirer l'invité, cliquez sur le bouton **Corbeille** :

| Ŧ | Invité 1                   | Ajouter un invité |
|---|----------------------------|-------------------|
|   | chrystel.maurice@gmail.com | Î                 |

3. La dernière étape va permettre la validation du rendez-vous :

Par défaut le calendrier proposé est le calendrier du notaire du dossier. Modifiez-le si nécessaire :

| Creer un R                | DV                      | Faire un son     | dage      |
|---------------------------|-------------------------|------------------|-----------|
| Le RDV sera directem      | ent créé sur l'agenda ( | Dutlook          |           |
| Calendrier                | Philippe ANTOINE        | 1                |           |
| A l'étude (30 rue SER     | GENT MICHEL BERTHE      | T 61150 LOUGE SI | JR MAIRE) |
|                           |                         |                  |           |
| Statut du rdv<br>Confirmé |                         |                  |           |

Le rendez-vous est par défaut Confirmé.

Cela signifie que le rendez-vous est validé, tant dans le dossier, que dans Outlook et aussi confirmé par mail au(x) participant(s). Vous pouvez choisir l'option **A confirmer** ce qui impliquera une validation de la part du ou des participants (voir plus loin le cas d'un rendez-vous **À confirmer**) :

| 🔛 Calendrier            | Philippe ANTOINE                           |
|-------------------------|--------------------------------------------|
| Lieu                    |                                            |
| A listende (20 mue SER) | GENT MICHEL BERTHET 61150 LOUGE SUR MAIRE) |
| A confirmer             |                                            |
| Confirmé                |                                            |
|                         |                                            |
| Date du rdv             |                                            |
|                         |                                            |

Définissez ensuite le jour et les heures du rendez-vous puis cliquez sur le bouton + Créer un RDV :

| Créer un RDV             |               | Fair                       | e un sondage     |
|--------------------------|---------------|----------------------------|------------------|
|                          |               |                            |                  |
| Le RDV sera directement  | créé sur l'ag | genda <mark>Outlook</mark> |                  |
|                          |               |                            |                  |
| Calendrier               | Philippe Af   | TOINE                      | -                |
| Lieu                     |               |                            |                  |
| A l'étude (30 rue SERGEN | NT MICHEL B   | ERTHET 61150               | LOUGE SUR MAIRE) |
|                          |               |                            |                  |
| Statut du rdv            |               |                            | -                |
| comme                    |               |                            |                  |
| Date du rdv              |               |                            |                  |
| 01/10/2021               | 🖻 Débu        | it 10:30 📼                 | - Fin 12:00 🔻    |
|                          |               |                            |                  |
|                          |               |                            |                  |
|                          |               | Précéden                   | t + Créer un RDV |

#### À savoir :

Signature vous indique une impossibilité de planifier le rendez-vous dans le cas où aucun créneau n'est disponible ou qu'un rendez-vous a déjà été fixé sur le créneau choisi :

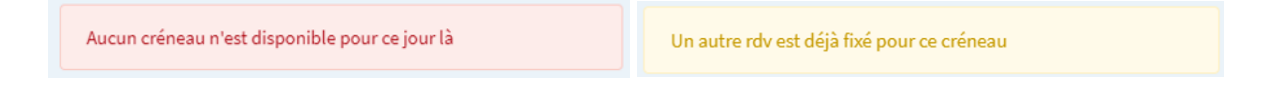

Signature indique que le rendez-vous a été créé avec succès :

| RDV créé avec succès | -lines las filónes |
|----------------------|--------------------|

#### Que se passe-t-il à l'issue de la création du rendez-vous ?

Dans le dossier, le rendez-vous se positionne dans la liste des rendez-vous du dossier en statut **Confirmé** :

|                                                                                                    | Rédiger un email    | 4       | RC      |                 | ٥          |
|----------------------------------------------------------------------------------------------------|---------------------|---------|---------|-----------------|------------|
| Rendez-vous dossier                                                                                                    |                     |         |         |                 | ×          |
| 1 rendez-vous dossier                                                                                                    | 🖒 Act               | ualiser | + c     | réer un         | RDV        |
| Q Saisissez votre recherche                                                                                                    |                     |         |         | Sonda<br>annule | iges<br>és |
| Tous statuts  Tous statuts Tous statuts Tous | venir 🔻             | Tri     | chrono  | logiqu          | e          |
| SIGNATURE DE LA VENTE                                                                                                    |                     | 0       | Confirm | né              |            |
| 📅 Vendredi 01/10/2021 10:30 - 12:00                                                                                                    |                     |         |         |                 |            |
| A l'étude (30 rue SERGENT MICHEL BE                                                                                                    | RTHET 61150 LOUGE S | UR MAIR | E)      |                 |            |
| Philippe ANTOINE <philippe.antoine@< p=""></philippe.antoine@<>                                                                                                    | ₽fiducial.net>      |         |         |                 |            |

Dans le calendrier Outlook de l'utilisateur concerné, le rendez-vous se positionne en statut confirmé (barre bleue) :

| Fichier Accueil Envoi/réception E                           | lossier          | Affichage Compléments Aide                              |                                  |                                                       |                                                                                           |                                             |                                           |
|-------------------------------------------------------------|------------------|---------------------------------------------------------|----------------------------------|-------------------------------------------------------|-------------------------------------------------------------------------------------------|---------------------------------------------|-------------------------------------------|
| Nouveau Nouvelle Nouveaux<br>rendez-vous réunion éléments * | er Co<br>≚réunio | mmencer la<br>n instantanée ~ Kouvelle<br>réunion Teams | Aujourd'hui 7 prochains<br>jours | maine Mois Affichage Planification calendrier ~ caler | upes de<br>ndriers * Envoyer le calendrier Partager le Pub<br>par courrier calendrier lig | lier en Autorisations<br>ne ~ du calendrier |                                           |
| Nouveau                                                     | Zoom             | TeamViewer Réunion Teams                                | Atteindre Fy Or                  | ganiser 🔂 Gérer les calent                            | driers Partager                                                                           | Rechercher                                  | ^                                         |
| < septembre 2021 >                                          | Auj              | ourd'hui < > 28 septembre -                             | 3 octobre 2021                   |                                                       |                                                                                           |                                             | ice météo n'est pas disponible 🛛 📩 Jour 🗸 |
| LU MA ME JE VE SA DI                                        |                  |                                                         |                                  | 1                                                     |                                                                                           |                                             | - the second second                       |
| 30 31 1 2 3 4 5                                             |                  | mardi                                                   | mercredi                         | jeudi                                                 | vendredi                                                                                  | samedi                                      | dimanche                                  |
| 6 7 8 9 10 11 12                                            |                  | 28                                                      | 29                               | 30                                                    | 1 oct.                                                                                    | 2                                           | 3                                         |
| 13 14 15 16 17 18 19                                        |                  |                                                         |                                  |                                                       |                                                                                           |                                             |                                           |
| 20 21 22 23 24 25 26                                        | 09:00            |                                                         |                                  |                                                       |                                                                                           |                                             | A                                         |
| 27 28 29 30                                                 |                  |                                                         |                                  |                                                       |                                                                                           |                                             |                                           |
|                                                             | 10:00            |                                                         |                                  |                                                       |                                                                                           |                                             |                                           |
| octobre 2021                                                |                  |                                                         |                                  |                                                       | SIGNATURE DE LA VENTE                                                                     |                                             |                                           |
| LU MA ME JE VE SA DI                                        | 11:00            |                                                         |                                  |                                                       | 61150 LOUGE SUR MAIRE)                                                                    |                                             |                                           |
| 1 2 3                                                       |                  |                                                         |                                  |                                                       |                                                                                           |                                             |                                           |
| 4 5 6 7 8 9 10                                              | 12:00            |                                                         |                                  |                                                       |                                                                                           |                                             |                                           |
| 11 12 13 14 15 16 17                                        |                  |                                                         |                                  |                                                       |                                                                                           |                                             |                                           |
| 18 19 20 21 22 23 24                                        | 13:00            |                                                         |                                  |                                                       |                                                                                           |                                             |                                           |
| 25 26 27 28 29 30 31                                        |                  |                                                         |                                  |                                                       |                                                                                           |                                             |                                           |
| 1 2 3 4 5 6 7                                               | 14:00            |                                                         |                                  |                                                       |                                                                                           |                                             |                                           |
|                                                             |                  |                                                         |                                  |                                                       |                                                                                           |                                             |                                           |
| ✓■ Mes calendriers                                          | 15:00            |                                                         |                                  |                                                       |                                                                                           |                                             |                                           |
| Calendrier - philippe.antoine.99999                         | 10.00            |                                                         |                                  |                                                       |                                                                                           |                                             |                                           |
| Calendrier - Fichier de données Outlo                       | 16:00            |                                                         |                                  |                                                       |                                                                                           |                                             |                                           |
|                                                             |                  |                                                         |                                  |                                                       |                                                                                           |                                             |                                           |

Le double clic sur le rendez-vous indique que le rendez-vous créé provient du dossier Signature et est consultable en ligne :

| E 9 0 ↑ ↓ ₹ SIGNATURE DE LA VENTE - Rendez-vous                                                                                                    | ■ – □ ×                                             |
|----------------------------------------------------------------------------------------------------|-----------------------------------------------------|
| Fichier Rendez-vous Assistant Planification Insertion Format du texte Révision Aide 📿 Rechercher des outils adaptés                                                                                                    |                                                     |
| Image: Supprimer Transférer v     Programmer uner efunion en ligne     Image: Supprimer Transférer v     Primer Transférer v     Primer Transfére | Compléments<br>Office<br>Compléments<br>Compléments |
|                                                                                                    | Attacher un élément 🔹 👻                             |
| Enregistrer<br>& fermer Heure de début ven. 01/10/2021 📫 10:30 👻 🗌 Journée entière 🗌 🍥 Fyseaux horaires                                                                                                    | A quel élément voulez-vous lier le contenu ?        |
| Heyre de fin ven.01/10/2021 🔚 12:00 👻 🕁 Bendre périodique                                                                                                    | Rechercher un élément                               |
| Emplacement A l'étude (30 rue SERGENT MICHEL BERTHET 61150 LOUGE SUR MAIRE)                                                                                                    | Dossiers récents                                    |
| Pour voir les informations sur ce RDV ou le modifier, cliquez sur : http://www.vyte.in/events/6155b54a74d6f16865a65da9                                                                                                    | DURAND / ANTONELI                                   |
|                                                                                                    | Signature                                           |
|                                                                                                    |                                                     |
|                                                                                                    | TDE JDE UNIVERSITE (THOMAS / ABRICOT)               |
|                                                                                                    | LEIN / DUPONT                                       |
|                                                                                                    | DURAND / MARTIN                                     |
|                                                                                                    | de MADAME EVELYNE DUFAU NÉE DAIGREMONT              |
|                                                                                                    | TEST MICEN RBE                                      |
|                                                                                                    |                                                     |
|                                                                                                    |                                                     |
|                                                                                                    |                                                     |
|                                                                                                    |                                                     |
|                                                                                                    | Fermer Suivant >                                    |

Dans le calendrier en ligne accessible par un double clic sur le rendez-vous dans le dossier Signature...

|                                     | Rédiger un email      | ٩                       | RC      | ė              | Φ          |
|-------------------------------------|-----------------------|-------------------------|---------|----------------|------------|
| Rendez-vous dossier                 |                       |                         |         |                | ×          |
| 1 rendez-vous dossier               | 🖒 Act                 | ualiser                 | + c     | réer ur        | n RDV      |
| Q Salsissez votre recherche         |                       |                         |         | Sonda<br>annul | ages<br>és |
| Tous statuts   Du jour et           | à venir 🔻             | <ul> <li>Tri</li> </ul> | chrono  | logiqu         | ie         |
| SIGNATURE DE LA VENTE               |                       | 0                       | Confirn | né             | :          |
| 📅 Vendredi 01/10/2021 10:30 - 12:00 |                       |                         |         |                |            |
| A l'étude (30 rue SERGENT MICHEL E  | BERTHET 61150 LOUGE S | UR MAIR                 |         |                |            |
| Philippe ANTOINE < philippe.antoine | @fiducial.net>        |                         |         |                |            |

...on retrouve le détail du rendez-vous (date, heure et lieu de rendez-vous).

Cliquez sur le bouton Vue calendrier pour voir le rendez-vous dans la vue Calendrier en ligne.

| Menu         If Signature /docsier/243/xc: X         If Vpte 5cheduling made exit X         +           C         88         Image: Additional Additional Additina Additina Additional Additiona Additional Additional Additional |                                                                                                    |
|----------------------------------------------------------------------------------------------------|----------------------------------------------------------------------------------------------------|
| Signature RDVs Ma Page Wyte                                                                                                    |                                                                                                    |
| SIGNATURE DE LA VENTE Content<br>Modifier<br>Para<br>Prispenat-<br>Triviter quelqu'un                                                                                                    | Gi Date     [] Vue Tableau     (B) Vue Calendrier     (B) Vue Calendrier     (B) Vue C |
|                                                                                                    | Lieu A l'étude (30 rue SERGENT MICHEL<br>BERTHET 61150 LOUGE SUR MAIRE) + Proposer un lieu                                                                                                    |
|                                                                                                    | Powered by Vyte 0 2021 - 😭 - 🦋                                                                                                    |

#### 2. Directement du calendrier Outlook

Dans Outlook et dans le calendrier concerné, créez un rendez-vous. Dans la fiche du rendez-vous, indiquez :

- ▷ Le statut **Occupé** (Correspond à un statut **Confirmé**).
- $\triangleright$  Le titre du rendez-vous.
- ▷ Les dates et heures de rendez-vous.
- $\triangleright$  Le lieu du rendez-vous (Emplacement).

Cliquez sur le bouton Lier pour attacher le rendez-vous au dossier Signature concerné :

|                                                                                                    | RDV CONSEIL - Rendez-vous                                                                                                    |                |                                      | E                                                 |                                       |      |   |
|----------------------------------------------------------------------------------------------------|----------------------------------------------------------------------------------------------------|----------------|--------------------------------------|---------------------------------------------------|---------------------------------------|------|---|
| Fichier Rendez-vous Assistant Planification Insertion Format du t                                                                                                    | exte Révision Aide Q Rechercher des outils adaptés                                                                                                    |                |                                      |                                                   |                                       |      |   |
| Supprimer     → Transférer ~<br>Actions     Programmer<br>Programmer<br>ure réunion<br>con     Image: Construction<br>en ligne     Image: Construction<br>Réunion<br>en ligne     Image: Construction<br>Réunion<br>en ligne     Image: Construction<br>Participants                                                                                                    | Afficher commet: Occupé(e)<br>Rappel: Accun Périodicité<br>Options<br>Afficher commet: Périodicité<br>Classe Importance haute<br>Importance faible<br>Inficienteurs | Dicter<br>Voix | Compléments<br>Office<br>Compléments | Outils<br>d'apprentissage<br>Immersion            | Attacher à<br>un dossier<br>Signature |      | ^ |
| Titre RDV CONSEIL                                                                                                    |                                                                                                    |                | Attacher u                           | in élément<br>un dossier Sig                      | nature                                | Ŧ    | × |
| & Hermer         Heure de debut         Ven. 0/1/0/2021         Image: mage: | Journe entiere     Qryseaux horaires                                                                                                    |                | 2021000136                           | DURAND<br>2021000136, Notair<br>/09/2021. Modifié | e: PAN<br>le: 27/09/202               |      | × |
|                                                                                                    |                                                                                                    |                |                                      |                                                   |                                       |      |   |
| Liaisons Signature     Aucun dossier n'est lié                                                                                                    |                                                                                                    |                | < Précedent                          |                                                   | V                                     | Lier |   |

#### À savoir :

Les règles d'invitation restent conformes au fonctionnel Outlook. À la différence des rendez-vous créés via le dossier Signature, la gestion des invitations est réalisée par Outlook si vous utilisez la fonction **Inviter** :

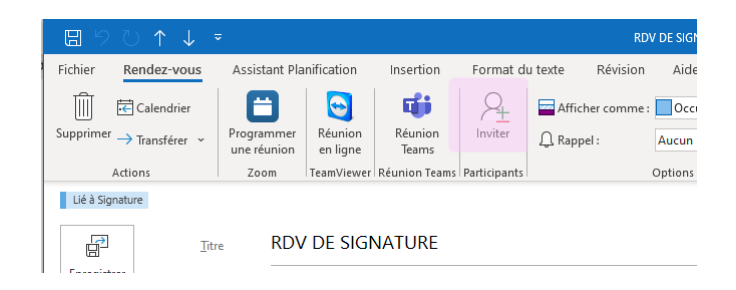

Cliquez ensuite sur le bouton Enregistrer et fermer :

| 🖫 🕫 ◯ ↑ ↓ 🗢 RDV CONSEL - Rendez-vous                                                                                                    |                           | -                        | 0 | × |
|----------------------------------------------------------------------------------------------------|---------------------------|--------------------------|---|---|
| Fichier Rendez-vous Assistant Planification Insertion Format du texte Révision Aide 📿 Rechercher des outils adaptés                                                                                                    |                           |                          |   |   |
| Image: Supprimer → Transférer ∨       Programmer<br>une réunion       Image: Standard of the standard of the st | Outils<br>d'apprentissage | Attacher à<br>un dossier |   |   |
| Actions Zoom l'TeamViewer Réunion Teams Participants Options Indicateurs Voix Compléments                                                                                                    | Immersion                 | Signature                |   | ^ |
| Intre RDV CONSEIL                                                                                                    |                           |                          |   |   |
| Enregigter<br>& Fermer Heure de début ven. 01/10/2021 🔁 14:00 v 🗋 Journée entière 🗋 🔮 Fyseaux horaires                                                                                                    |                           |                          |   |   |
| Heyre de fin ven. 01/10/2021 📑 15:00 ▼ ເ Rendre périodique                                                                                                    |                           |                          |   |   |
| Emplacement A l'étude                                                                                                    |                           |                          |   |   |
|                                                                                                    |                           |                          |   |   |
|                                                                                                    |                           |                          |   |   |
|                                                                                                    |                           |                          |   |   |
|                                                                                                    |                           |                          |   |   |
|                                                                                                    |                           |                          |   |   |
|                                                                                                    |                           |                          |   |   |
|                                                                                                    |                           |                          |   |   |
|                                                                                                    |                           |                          |   |   |
| Liaisons Signature                                                                                                    |                           |                          |   |   |
| MARTIN / DURAND                                                                                                    |                           |                          |   |   |

Le rendez-vous se crée dans le calendrier Outlook :

| Auj   | ourd'hui < > 28 septembre - | 3 octobre 2021 |       |                                                                                             | - Le servi | ce météo n'est pas disponible | i Jour 🗸 |
|-------|-----------------------------|----------------|-------|---------------------------------------------------------------------------------------------|------------|-------------------------------|----------|
|       | mardi                       | mercredi       | jeudi | vendredi                                                                                    | samedi     | dimanche                      |          |
|       | 28                          | 29             | 30    | 1 oct.                                                                                      | 2          | 3                             |          |
| 09:00 |                             |                |       |                                                                                             |            |                               |          |
| 10:00 |                             |                |       |                                                                                             |            |                               |          |
| 11:00 |                             |                |       | SIGNATURE DE LA VENTE<br>A l'étude (30 rue SERGENT MICHEL BERTHET<br>61150 LOUGE SUR MAIRE) |            |                               |          |
| 12:00 |                             |                |       |                                                                                             |            |                               |          |
| 13:00 |                             |                |       |                                                                                             |            |                               |          |
| 14:00 |                             |                |       | RDV CONSEIL<br>A l'étude                                                                    |            |                               |          |
| 15:00 |                             |                |       |                                                                                             |            |                               |          |
| 16:00 |                             |                |       |                                                                                             |            |                               |          |

Dans le dossier Signature, accédez à la liste des rendez-vous. Le rendez-vous est affiché avec un statut **Confirmé** :

| Rédig                                                                                                    | er un email | ۵        | RC       | Ē              | Φ          |
|----------------------------------------------------------------------------------------------------|-------------|----------|----------|----------------|------------|
| Rendez-vous dossier                                                                                                    |             |          |          |                | ×          |
| 2 rendez-vous dossier                                                                                                    | 🖒 Ac        | tualiser | + 0      | réer un        | RDV        |
| Q Saisissez votre recherche                                                                                                    |             |          | 0        | Sonda<br>annul | iges<br>és |
| Tous statuts  Tous statuts Tous statuts Tous | <b>•</b>    | Tr       | i chrono | ologiqu        | e          |
| SIGNATURE DE LA VENTE                                                                                                    |             |          | Confirm  | né             |            |
| 🛗 Vendredi 01/10/2021 10:30 - 12:00                                                                                                    |             |          |          |                |            |
| A l'étude (30 rue SERGENT MICHEL BERTHET 61                                                                                                    | 150 LOUGE   | SUR MAIR | E)       |                |            |
| Philippe ANTOINE <philippe.antoine@fiducial.< p=""></philippe.antoine@fiducial.<>                                                                                                    | net>        |          |          |                |            |
| RDV CONSEIL                                                                                                    |             | 0        | Confirm  | né             |            |
| :::: Vendredi 01/10/2021 14:00 - 15:00                                                                                                    |             |          |          |                |            |
| ♦ A l'étude                                                                                                    |             |          |          |                |            |
| Philippe Antoine <philippe.antoine.99999@alle< p=""></philippe.antoine.99999@alle<>                                                                                                    | goria.fr>   |          |          |                |            |

#### À savoir :

Pour les rendez-vous créés directement dans **Outlook**, il n'est pas possible, à la différence d'un rendez-vous créé dans le dossier **Signature**, de réaliser un sondage ou de confirmer le rendez-vous par SMS. Le menu dédié est dans ce cadre grisé à la différence d'un rendez-vous créé directement dans le dossier Signature :

| SIGNATURE DE LA VENTE                                                                        | Confirmé  |  |  |  |  |  |  |
|----------------------------------------------------------------------------------------------|-----------|--|--|--|--|--|--|
| 📅 Vendredi 01/10/2021 10:30 - 12:00                                                          |           |  |  |  |  |  |  |
| A l'étude (30 rue SERGENT MICHEL BERTHET 61150 LOUGE SUR MAIRE)                              |           |  |  |  |  |  |  |
| Philippe ANTOINE <philippe.antoine@fiducial.net></philippe.antoine@fiducial.net>             |           |  |  |  |  |  |  |
|                                                                                              |           |  |  |  |  |  |  |
| RDV CONSEIL                                                                                  | Oconfirmé |  |  |  |  |  |  |
| 🛗 Vendredi 01/10/2021 14:00 - 15:00                                                          |           |  |  |  |  |  |  |
| ♦ A l'étude                                                                                  |           |  |  |  |  |  |  |
| Philippe Antoine <philippe.antoine.99999@allegoria.fr></philippe.antoine.99999@allegoria.fr> |           |  |  |  |  |  |  |
| - I mapper atome opinipperation ressossion and going in                                      |           |  |  |  |  |  |  |

#### 1.1.2. Création d'un rendez-vous A confirmer

Un rendez-vous **À confirmer** est un rendez-vous qui sera à confirmer par le ou les participants. Dans l'attente de la confirmation, le rendez-vous sera déclaré dans le calendrier **Outlook** en option et donc à confirmer. Dans le dossier **Signature**, le rendez-vous sera déclaré également À confirmer.

#### **1. Directement du dossier Signature**

La création d'un rendez-vous **À confirmer** suit les mêmes principes que le rendez-vous **Confirmé** (pour plus de détail sur la création de base du rendez-vous, reportez-vous à la page 3). La différence réside dans l'information du rendez-vous par mail adressé aux participants impliquant leur validation optionnelle. <u>En effet, vous pourrez toujours confirmer un rendez-vous sans validation et retour des participants.</u>

Dans le dossier Signature, cliquez sur l'icône Calendrier :

|        | Parapheurs                                     |                                |                         | Clients     |                   | Imme             | eubles            | Tiers | Dossic            | rs           | Formalités                               | 4    | Θ    |
|--------|------------------------------------------------|--------------------------------|-------------------------|-------------|-------------------|------------------|-------------------|-------|-------------------|--------------|------------------------------------------|------|------|
| ÷      | Vente MARTIN / DURA<br>Dossier classique en co | ND [2021000<br>urs suivi par . | 136]<br>Jeff DELMAS3 (J | DE3)        | 🚯 Gérer les ratta | chements dossier | Voir les contacts | )     |                   |              | Créé le 15/09/2021 Modifié le 17/09/2021 | Modi | fier |
| Mon do | ssier Courriers                                | Emails                         | Pièces                  | Actes       | Comptes           | Documents        | Classeurs         |       |                   |              | Rédiger un email 🛕 🧟                     |      | 1 🔶  |
| ٩      | Saisissez votre recherche                      |                                |                         | 40 éléments |                   |                  |                   |       |                   | Document     | Ouvrir le docum                          | ent  | :    |
| Filter |                                                |                                |                         | Туре        | Libellé           |                  |                   |       | Dernière modif. 🕹 | Assainissen  | nent                                     |      |      |
| Filtre | sprincipaux                                    |                                |                         | Documen     | t                 |                  |                   |       | 17/00/0004        | Étiquette de | l'élément 😌                              |      |      |

Cliquez sur le bouton + Créer un RDV et indiquez l'objet du rendez-vous.

Cochez le ou les participants dans l'étape 2.

À l'étape 3, définissez le calendrier, les dates et heures de rendez-vous et choisissez l'option **A confirmer** :

| Rendez-vous dossier                                                                               | × |
|---------------------------------------------------------------------------------------------------|---|
| ← Création d'un nouveau RDV dossier                                                               |   |
| Propriétés du RDV                                                                                 |   |
| Participants                                                                                      |   |
| 3 Validation                                                                                      |   |
| Créer un RDV Faire un sondage                                                                     |   |
| Le RDV sera directement créé sur l'agenda Outlook                                                 |   |
| Calendrier Philippe ANTOINE  Cieu A l'étude (30 rue SERGENT MICHEL BERTHET 61150 LOUGE SUR MAIRE) |   |
| Statut du rdv<br>A confirmer                                                                      |   |
| Date du rdv<br>04/10/2021                                                                         |   |
| Précédent + Créer un RDV                                                                          |   |

Signature indique que le rendez-vous a été créé avec succès :

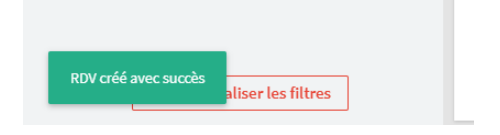

#### Que se passe-t-il à l'issue de la création du rendez-vous ?

Dans le dossier, le rendez-vous se positionne dans la liste des rendez-vous du dossier en statut **A confirmer** :

| Rendez-vous dossier                                                             | ×                           |
|---------------------------------------------------------------------------------|-----------------------------|
| 3 rendez-vous dossier                                                           | C Actualiser + Créer un RDV |
| Q Saisissez votre recherche                                                     | Sondages<br>annulés         |
| Tous statuts   Du jour et à venir                                               | Tri chronologique           |
| SIGNATURE DE LA VENTE                                                           | Confirmé                    |
| 📰 Vendredi 01/10/2021 10:30 - 12:00                                             |                             |
| A l'étude (30 rue SERGENT MICHEL BERTHET 6                                      | 61150 LOUGE SUR MAIRE)      |
| Philippe ANTOINE <philippe.antoine@fiducia< p=""></philippe.antoine@fiducia<>   | l.net>                      |
| RDV CONSEIL                                                                     | Confirmé                    |
| iiii Vendredi 01/10/2021 14:00 - 15:00                                          |                             |
| A l'étude                                                                       |                             |
| Philippe Antoine <philippe.antoine.99999@al< p=""></philippe.antoine.99999@al<> | legoria.fr>                 |
|                                                                                 |                             |
|                                                                                 | C A commer                  |
| 🛗 Lundi 04/10/2021 10:00 - 11:00                                                |                             |
| A l'étude (30 rue SERGENT MICHEL BERTHET 6                                      | 51150 LOUGE SUR MAIRE)      |
| 18 2 participants                                                               |                             |

Dans le calendrier **Outlook** de l'utilisateur concerné, le rendez-vous se positionne en statut Provisoire (barre hachurée bleue ) :

| ට <sup>9</sup> ⊽ -                                                     | ♀ Rechercher                                                                                                    |                                                |                                                                                                    |
|------------------------------------------------------------------------|----------------------------------------------------------------------------------------------------|------------------------------------------------|----------------------------------------------------------------------------------------------------|
| Fichier Accueil Envoi/réception Dos                                    | ssier Affichage Compléments Aide                                                                                                    |                                                |                                                                                                    |
| Nouveau Nouvelle Nouveaux<br>rendez-vous réunion éléments v<br>Nouveau | Commencer la Commencer la réunion instantanée viennion reams de commencer la commencer la commen | ujourd'hui 7 prochains<br>jours<br>Atteindre 5 | fichage         Ouvrir le         Groupes de<br>calendrier v         Envoyer le caler<br>par courrie           fication         Gérer les calendriers         Envoyer le caler |
| septembre 2021 >                                                       | Aujourd'hui < > 4 - 8 octobre 202                                                                                                    | 1                                              |                                                                                                    |
| 30 31 1 2 3 4 5                                                        | lundi                                                                                                    | mardi                                          | mercredi                                                                                                    |
| 6 7 8 9 10 11 12                                                       | 4                                                                                                    | 5                                              | 6                                                                                                    |
| 13 14 15 16 17 18 19                                                   |                                                                                                    |                                                |                                                                                                    |
| 20 21 22 23 24 25 26                                                   | 09:00                                                                                                    |                                                |                                                                                                    |
| <b>27</b> 28 29 <b>30</b>                                              |                                                                                                    |                                                |                                                                                                    |
| octobre 2021                                                           | 10:00 OPTION: SIGNATURE PROCURATION<br>A l'étude (30 rue SERGENT MICHEL BERTHET 61150<br>LOUGE SUR MAIRE)                                                                                                    |                                                |                                                                                                    |
| LU MA ME JE VE SA DI                                                   | 11:00                                                                                                    |                                                |                                                                                                    |
| 1 2 3                                                                  |                                                                                                    |                                                |                                                                                                    |

Votre client reçoit un email comme ci-dessous. Il cliquera sur le bouton **Donner mes préférences** pour confirmer le rendez-vous.

|     | Bonjour, Philippe ANTOINE vous invite à                                      |
|-----|------------------------------------------------------------------------------|
|     | SIGNATURE PROCURATION                                                        |
|     | Donner mes préférences<br>ou proposer une nouvelle date                      |
|     |                                                                              |
| 8   | Date                                                                         |
|     | lundi 4 octobre 2021 - 10:00 - 11:00 heure de Paris                          |
| 0   | Lieu                                                                         |
|     | A l'étude (30 rue SERGENT MICHEL BERTHET 61150 LOUGE SUR<br>MAIRE)           |
| 221 | 2 participants                                                               |
|     | M. et Mme ANTOINE Philippe et CHARET Chrystel -<br>philippe.antoine@yahoo.fr |
| •   | Philippe ANTOINE - philippe.antoine@fiducial.net                             |

Lorsque votre client aura confirmé le rendez-vous, vous recevrez un email de confirmation comme ci-desssous :

|             | $\bigcirc$                                                                   |
|-------------|------------------------------------------------------------------------------|
|             | Votre RDV est confirmé:                                                      |
|             | SIGNATURE PROCURATION                                                        |
| 8           | Date                                                                         |
| V           | lundi 4 octobre 2021 - 10:00 - 11:00 heure de Paris                          |
| •           | Lieu                                                                         |
| •           | A l'étude (30 rue SERGENT MICHEL BERTHET 61150 LOUGE SUR MAIRE)              |
|             | Voir la page du RDV                                                          |
| <u>,111</u> | 2 participants                                                               |
|             | M. et Mme ANTOINE Philippe et CHARET Chrystel -<br>philippe.antoine@yahoo.fr |
| •           | Philippe ANTOINE - philippe.antoine@fiducial.net                             |

En ouvrant le rendez-vous par le dossier **Signature**, vous aurez l'information de la validation de votre client (date votée) :

| Signature RDVs Ma Page Vyte      | <b>1910 1</b> <del>1</del> <del>1</del> <del>1</del>                                                                                                    |
|----------------------------------|----------------------------------------------------------------------------------------------------|
| SIGNATURE PROCURATION Acontinuer |                                                                                                    |
|                                  | Contraction of the second second sec |
|                                  | Powered by Vyte D 2021 - 😰 - 💓                                                                                                    |

Cliquez ensuite sur le bouton **Confirmer ce rendez-vous** pour confirmer le rendez-vous :

| < > C 🛚   🔒 fiducial.vyte.in/events/6155c4666b69a91271509957                                      |  |
|---------------------------------------------------------------------------------------------------|--|
| Signature RDVs Ma Page Vyte                                                                       |  |
| SIGNATURE PROCURATION A confirmer                                                                 |  |
| Confirmer ce RDV Annuler : Plus                                                                   |  |
| PA<br>MEM<br>Met Mme ANTOINE Philippe et CHARET Chrystel<br>philippe.antoine@yahoo.fr<br>✓ A voté |  |
| + Inviter quelqu'un                                                                               |  |

Cliquez ensuite sur le bouton **Confirmer** :

| Confirmer ce RDV                                                                         | ×         |
|------------------------------------------------------------------------------------------|-----------|
| Choisir la date                                                                          | ра мем    |
| Choisir le lieu<br>A l'étude (30 rue SERGENT<br>MICHEL BERTHET 61150 LOUGE<br>SUR MAIRE) | ра мем    |
| Tout le monde est disponible!                                                            |           |
|                                                                                          | Confirmer |

# À savoir :

Un mail de confirmation du rendez-vous sera envoyé aux participants :

|     | $\bigcirc$                                                                   |
|-----|------------------------------------------------------------------------------|
|     | Votre RDV est confirmé:                                                      |
|     | SIGNATURE PROCURATION                                                        |
|     |                                                                              |
| 8   | Date                                                                         |
| •   | lundi 4 octobre 2021 - 10:00 - 11:00 heure de Paris                          |
| 0   | Lieu                                                                         |
| ¥   | A l'étude (30 rue SERGENT MICHEL BERTHET 61150 LOUGE SUR<br>MAIRE)           |
|     | Voir la page du RDV                                                          |
| 222 | 2 participants                                                               |
|     | M. et Mme ANTOINE Philippe et CHARET Chrystel -<br>philippe.antoine@yahoo.fr |
|     | Philippe ANTOINE - philippe.antoine@fiducial.net                             |

Dans le calendrier en ligne, le tag Confirmé sera affiché :

| <b>Signature RDVs</b> Ma Page Vyte                            |
|---------------------------------------------------------------|
| SIGNATURE PROCURATION (Confirmé)                              |
| Modifier Annuler Elus                                         |
| PA<br>MEM<br>PA<br>MEM<br>Milippe.antoine@yahoo.fr<br>VA voté |
| + Inviter quelqu'un                                           |

Dans le dossier Signature, le rendez-vous passera en statut Confirmé :

| Rendez-vous dossier X                                                                        |
|----------------------------------------------------------------------------------------------|
| 3 rendez-vous dossier C Actualiser + Créer un RDV                                            |
| Q Saisissez votre recherche                                                                  |
| Tous statuts   Du jour et à venir  Tri chronologique                                         |
| SIGNATURE DE LA VENTE                                                                        |
| 📅 Vendredi 01/10/2021 10:30 - 12:00                                                          |
| A l'étude (30 rue SERGENT MICHEL BERTHET 61150 LOUGE SUR MAIRE)                              |
| Philippe ANTOINE <philippe.antoine@fiducial.net></philippe.antoine@fiducial.net>             |
| RDV CONSEIL                                                                                  |
| 📅 Vendredi 01/10/2021 14:00 - 15:00                                                          |
| A l'étude                                                                                    |
| Philippe Antoine <philippe.antoine.99999@allegoria.fr></philippe.antoine.99999@allegoria.fr> |
| SIGNATURE PROCURATION                                                                        |
| 📅 Lundi 04/10/2021 10:00 - 11:00                                                             |
| A l'étude (30 rue SERGENT MICHEL BERTHET 61150 LOUGE SUR MAIRE)                              |
| 2 participants                                                                               |

Dans le calendrier **Outlook**, le rendez-vous passera du statut **Provisoire** à **Occcupé** :

| Fichier               | Acc          | ueil         | E           | nvoi/ | ′réce | ption D                  | ossier           | Affichage                                        | Compléme                            | ents Aide                 |           |                         |      |                       |          |      |                            |                                  |
|-----------------------|--------------|--------------|-------------|-------|-------|--------------------------|------------------|--------------------------------------------------|-------------------------------------|---------------------------|-----------|-------------------------|------|-----------------------|----------|------|----------------------------|----------------------------------|
| Nouveau<br>endez-vous | Not<br>s réu | QQ<br>uvelle | Nou<br>élém | veau: | ×     | Programme<br>une réunion | r Co<br>∼ réunio | mmencer la<br>n instantanée ~                    | Nouvelle<br>réunion                 | Nouvelle<br>réunion Teams | Aujourd'I | ui 7 prochains<br>jours | Jour | Semaine<br>de travail | Semaine  | Mois | Affichage<br>Planification | Ouvrir le Gr<br>calendrier ~ cal |
|                       | Nou          | iveau        |             |       |       |                          | Zoom             |                                                  | TeamViewer                          | Réunion Teams             | Att       | eindre 🖓                | ıl.  |                       | Organise | r    | لاً ا                      | Gérer les cale                   |
| <                     | s            | epte         | mbre        | 202   | 1     | >                        | Aujo             | ourd'hui <                                       | > 4 - 8                             | 8 octobre 2               | 021       |                         |      |                       |          |      |                            |                                  |
| LU                    | MA           | ME           | JE          | VE    | SA    | DI                       |                  |                                                  |                                     |                           |           |                         |      |                       |          |      |                            | 15                               |
| 30                    | 31           | 1            | 2           | 3     | 4     | 5                        |                  | lundi                                            |                                     |                           |           | mardi                   |      |                       |          |      | mercre                     | di                               |
| 6                     | 7            | 8            | 9           | 10    | 11    | 12                       |                  | 4                                                |                                     |                           |           | 5                       |      |                       |          |      | 6                          |                                  |
| 13                    | 14           | 15           | 16          | 17    | 18    | 19                       |                  |                                                  |                                     |                           |           |                         |      |                       |          |      |                            |                                  |
| 20                    | 21           | 22           | 23          | 24    | 25    | 26                       | 09:00            |                                                  |                                     |                           |           |                         |      |                       |          |      |                            |                                  |
| 27                    | 28           | 29           | 30          |       |       |                          |                  |                                                  |                                     |                           |           |                         |      |                       |          |      |                            |                                  |
|                       |              | octo         | bre 2       | 2021  |       |                          | 10:00            | SIGNATURE PR<br>A l'étude (30 ru<br>LOUGE SUR MA | OCURATION<br>IE SERGENT MI<br>AIRE) | CHEL BERTHET 611          | 50        |                         |      |                       |          |      |                            |                                  |
| LU                    | MA           | ME           | JE          | VE    | SA    | DI                       | 11:00            |                                                  |                                     |                           |           |                         |      |                       |          |      |                            |                                  |
|                       |              |              |             | 1     | 2     | 3                        |                  |                                                  |                                     |                           |           |                         |      |                       |          |      |                            |                                  |
|                       |              |              |             |       |       |                          |                  |                                                  |                                     |                           |           |                         |      |                       |          |      |                            |                                  |

#### À savoir :

Dans notre exemple, nous avons vu que nous confirmions le rendez-vous après que les participants aient votés. Sachez **qu'il vous sera toujours possible de confirmer un rendez-vous à tout moment**, que tout ou partie des participants aient ou non voté.

#### 2. Directement d'Outlook

Dans Outlook et dans le calendrier concerné, créez un rendez-vous.

La création est identique à un rendez-vous **Confirmé** (Pour plus de détail sur la création d'un rendez-vous confirmé directement via le calendrier Outlook, reportez-vous à la page 3).

La différence réside dans le statut qui sera indiqué en Provisoire :

| 日 り C ↑ ↓ マ RDV DE SIGNATURE - Rendez-vous                                                                               |                            |                 | -                  | ×        |
|----------------------------------------------------------------------------------------------------|----------------------------|-----------------|--------------------|----------|
| Fichier Rendez-vous Assistant Planification Insertion Format du texte Révision Aide Q Rechercher des outils adaptés      |                            |                 |                    |          |
| Superimer Provisoire Privé                                                                                               | Dictor Complémente         |                 | <b>∂</b> ttachar à |          |
| Addingr Tansférer V Trogramme Aligner Registron Participanter Public Rapel : Aucun V Productic Counsel Unportance faible | Office<br>Voix Compléments | d'apprentissage | un dossier         |          |
| Lié à Signature                                                                                                    | voix i comprements         | minersion       | Signature          | ~        |
| Itre RDV DE SIGNATURE                                                                                                    |                            |                 |                    |          |
| Enregistrer<br>& Fermer Heure de début Iun. 04/10/2021 📅 14:00 🔻 🗋 Journée entière 🗌 👰 F <u>u</u> seaux horaires         |                            |                 |                    |          |
| He <u>u</u> re de fin Iun. 04/10/2021 🛅 16:00 🔻 🕂 <u>R</u> endre périodique                                              |                            |                 |                    |          |
| Emplacement A l'étude                                                                                                    |                            |                 |                    | <b>•</b> |
|                                                                                                    |                            |                 |                    |          |
|                                                                                                    |                            |                 |                    |          |
|                                                                                                    |                            |                 |                    |          |
|                                                                                                    |                            |                 |                    |          |
|                                                                                                    |                            |                 |                    |          |
|                                                                                                    |                            |                 |                    |          |
|                                                                                                    |                            |                 |                    |          |
|                                                                                                    |                            |                 |                    |          |
| Liaisons Signature                                                                                                    |                            |                 |                    |          |
|                                                                                                    |                            |                 |                    |          |

#### À savoir :

Les règles d'invitation restent conformes au fonctionnel Outlook. À la différence des rendez-vous créés via le dossier Signature, la gestion des invitations est réalisée par Outlook si vous utilisez la fonction **Inviter** :

| ੑ <u>ੑ</u><br><u> </u>                     | 7                         |            |                  |              |         | RD                   | V DE SIGI     |
|--------------------------------------------|---------------------------|------------|------------------|--------------|---------|----------------------|---------------|
| Fichier Rendez-vous                        | Assistant Pla             | nification | Insertion        | Format di    | u texte | Révision             | Aide          |
| ∭ ि Calendrier<br>Supprimer → Transférer ~ | Programmer<br>une réunion | en ligne   | Réunion<br>Teams | Anviter      | Affic   | her comme :<br>pel : | Occi<br>Aucun |
| Actions                                    | Zoom                      | TeamViewer | Réunion Teams    | Participants |         |                      | Options       |
| Lié à Signature                            | e RDV                     | DE SIGN    | NATURE           |              |         |                      |               |

Cliquez ensuite sur le bouton Enregistrer et fermer :

Le rendez-vous se crée dans le calendrier Outlook :

| Fichi | er       | Acc      | cueil                        | E      | Envoi, | /réce | eption    | D       | ossier | Affichage                       | Compléme   | ents Aide         |          |            |
|-------|----------|----------|------------------------------|--------|--------|-------|-----------|---------|--------|---------------------------------|------------|-------------------|----------|------------|
| Nou   | <br>veau | E<br>Nor | _ <mark>Q</mark> Q<br>uvelle | Noi    | uveau  | x     | Progra    | mme     | Co     | mmencer la                      | Nouvelle   | Nouvelle          | Aujourd' | hui 7 proc |
| rende | z-vou    | s reu    | inion                        | elen   | nents  | Č     | une reu   | inion ' | reunio | n Instantanee Y                 | reunion    | reunion learns    |          | Jou        |
|       |          | NOL      | Iveau                        |        |        |       |           | <       | Zoom   |                                 | Teamviewer | Reunion leams     | At       | teindre    |
| <     | (        | s        | epte                         | mbro   | e 202  | 1     | >         |         | Aujo   | ourd'hui <                      | > 4-       | 8 octobre 2       | 021      |            |
|       | LU       | MA       | ME                           | JE     | VE     | SA    | DI        |         |        |                                 |            |                   |          |            |
|       | 30       | 31       | 1                            | 2      | 3      | 4     | 5         |         |        | lundi                           |            |                   |          | mardi      |
|       | 6        | 7        | 8                            | 9      | 10     | 11    | 12        |         |        | 4                               |            |                   |          | 5          |
|       | 13       | 14       | 15                           | 16     | 17     | 18    | 19        |         |        |                                 |            |                   |          |            |
|       | 20       | 21       | 22                           | 23     | 24     | 25    | 26        |         | 09:00  |                                 |            |                   |          |            |
|       | 27       | 28       | 29                           | 30     |        |       |           |         |        |                                 |            |                   |          |            |
|       |          |          |                              | here   | 2021   |       |           |         | 10:00  | SIGNATURE PI<br>A l'étude (30 m | ROCURATION | ICHEL BERTHET 611 | 50       |            |
|       | 10       | МΔ       | MF                           | IF     | VF     | SΔ    | DI        |         | 11:00  | LOUGE SUR M                     | AIRE)      |                   |          |            |
|       | 20       |          |                              |        | 1      | 2     | 3         |         |        |                                 |            |                   |          |            |
|       | 4        | 5        | 6                            | 7      | 8      | 9     | 10        |         | 12:00  |                                 |            |                   |          |            |
|       | 11       | 12       | 13                           | 14     | 15     | 16    | 17        |         |        |                                 |            |                   |          |            |
|       | 18       | 19       | 20                           | 21     | 22     | 23    | 24        |         | 13:00  |                                 |            |                   |          |            |
|       | 25       | 26       | 27                           | 28     | 20     | 30    | 31        |         |        |                                 |            |                   |          |            |
|       | 1        | 2        | 3                            | 4      | 5      | 6     | 7         |         | 14:00  | RDV DE SIGNA                    | TURE       |                   |          |            |
|       |          | -        |                              |        |        |       |           |         |        | A l'étude                       |            |                   |          |            |
| VI    | Mes      | cale     | ndrie                        | ers    |        |       |           |         | 15:00  |                                 |            |                   |          |            |
|       | 🗸 Ca     | lend     | rier - I                     | philip | ope.ar | itoin | e.999999. |         |        |                                 |            |                   |          |            |
|       | Ca       | lendi    | rier - F                     | ichie  | r de d | onné  | es Outle  | D       | 16:00  |                                 |            |                   |          |            |

Dans le dossier Signature, accédez à la liste des rendez-vous. Le rendez-vous est affiché avec un statut **A confirmer** :

| RDV DE SIGNATURE                                                                             | ( A confirmer |
|----------------------------------------------------------------------------------------------|---------------|
| 🛄 Lundi 04/10/2021 14:00 - 16:00                                                             |               |
| A l'étude                                                                                    |               |
| Philippe Antoine <philippe.antoine.99999@allegoria.fr></philippe.antoine.99999@allegoria.fr> |               |

#### À savoir :

Pour les rendez-vous créés directement dans Outlook, il n'est pas possible, à la différence d'un rendez-vous créé dans le dossier Signature, de réaliser un sondage ou de confirmer le rendez-vous par SMS. Le menu dédié est dans ce cadre grisé à la différence d'un rendez-vous créé directement dans le dossier Signature :

| RDV DE SIGNATURE                                                                             | A confirmer |
|----------------------------------------------------------------------------------------------|-------------|
| 📅 Lundi 04/10/2021 14:00 - 16:00                                                             |             |
| ♥ A l'étude                                                                                  |             |
| Philippe Antoine <philippe.antoine.99999@allegoria.fr></philippe.antoine.99999@allegoria.fr> |             |

Pour confirmer le rendez-vous, modifiez le statut en le passant à Occupé :

| n           | 89                                             | ↑ ٹ     | $\downarrow$               | ÷                  |                          |                            |                  |          |                                                   | RD\    | / DE SIGNATUI | RE - F | Rendez-vou:      | 5           | · · ·                                                                                |  |  |
|-------------|------------------------------------------------|---------|----------------------------|--------------------|--------------------------|----------------------------|------------------|----------|---------------------------------------------------|--------|---------------|--------|------------------|-------------|--------------------------------------------------------------------------------------|--|--|
| -           | Fichier                                        | Rendez  | -vous                      | Assista            | int Pla                  | nification                 | Insertion        | Format d | u texte Rév                                       | vision | Aide          | Q      | Recherch         | ner des c   | utils adaptés                                                                        |  |  |
| L<br>L<br>L | Supprimer → Transférer ∨ U                     |         |                            | Program<br>une réu | rogrammer<br>une réunion |                            | Réunion<br>Teams | Inviter  | Afficher comme :                                  |        | Occupé(e) ~   |        | -<br>Vériodicité | Classer     | <ul> <li>△ Privé</li> <li>! Importance haute</li> <li>↓ Importance faible</li> </ul> |  |  |
|             |                                                | Actions |                            | Zoor               | n                        | TeamViewer Réunion Teams P |                  |          | ts Options                                        |        |               |        |                  | Indicateurs |                                                                                      |  |  |
| 1           | Lié à Sigi                                     | nature  |                            |                    |                          |                            |                  |          |                                                   |        |               |        |                  |             |                                                                                      |  |  |
| 5           | Itre RDV DE SIGNATURE                          |         |                            |                    |                          |                            |                  |          |                                                   |        |               |        |                  |             |                                                                                      |  |  |
| )           | Enregi <u>s</u> trer<br>& Fermer <u>H</u> eure |         | Heure de début Iun. 04/10/ |                    | 04/10/2021               | 04/10/2021 📩 14:00         |                  |          | ▼ □ Journée entière □ 👰 F <u>u</u> seaux horaires |        |               |        |                  |             |                                                                                      |  |  |
|             | He <u>u</u> re d                               |         | de fin                     | lun.               | 04/10/2021               | Ē 1                        | 6:00             | ▼        | e périod                                          | lique  |               |        |                  |             |                                                                                      |  |  |

Dans le dossier Signature, le rendez-vous passera à Confirmé :

| RDV DE SIGNATURE                                                                             | Confirmé |
|----------------------------------------------------------------------------------------------|----------|
| 🛗 Lundi 04/10/2021 14:00 - 16:00                                                             |          |
| A l'étude                                                                                    |          |
| Philippe Antoine <philippe.antoine.99999@allegoria.fr></philippe.antoine.99999@allegoria.fr> |          |

# 1.2. CRÉER UN RENDEZ-VOUS PAR SONDAGE

Il s'agit de créer un rendez-vous À confirmer par sondage (cela correspond à une fonction de type Doodle).

Avant de créer des rendez-vous par sondage, nous vous invitons à prendre connaissance de la procédure à suivre pour la création d'un rendez-vous confirmé ou à confirmer. Reportez-vous dans ce sens à la page 11 de cette documentation.

La différence réside dans l'information du rendez-vous par mail adressé aux participants impliquant leur validation optionnelle. <u>En effet, vous pourrez toujours confirmer un rendez-vous sans validation et retour des participants</u>.

Dans le dossier Signature, cliquez sur l'icône Calendrier :

|                | Parapheurs                                                                                                    |          | Clients     |           | Immeubles Tiers |           | Tiers |  | Dossiers          |                | Formalités                               | 1      | Θ  |
|----------------|----------------------------------------------------------------------------------------------------|----------|-------------|-----------|-----------------|-----------|-------|--|-------------------|----------------|------------------------------------------|--------|----|
| ← <sup>1</sup> | Vente MARTIN / DURAND [2021000136]         (2)         (2)         (2)         (2)         (2)         (2)         (2)         (2)         (2)         (2)         (2)         (2)         (2)         (2)         (2)         (2)         (2)         (2)         (2)         (2)         (2)         (2)         (2)         (2)         (2)         (2)         (2)         (2)         (2)         (2)         (2)         (2)         (2)         (2)         (2)         (2)         (2)         (2)         (2)         (2)         (2)         (2)         (2)         (2)         (2)         (2)         (2)         (2)         (2)         (2)         (2)         (2)         (2)         (2)         (2)         (2)         (2)         (2)         (2)         (2)         (2)         (2)         (2)         (2)         (2)         (2)         (2)         (2)         (2)         (2)         (2)         (2)         (2)         (2)         (2)         (2)         (2)         (2)         (2)         (2)         (2)         (2)         (2)         (2)         (2)         (2)         (2)         (2)         (2)         (2)         (2)         (2)         (2)         (2)         < |          |             |           |                 |           |       |  |                   | 0              | Créé le 15/09/2021 Modifié le 17/09/2021 | Modifi | er |
| Mon doss       | ier Courriers                                                                                                    | Emails F | Pièces Acte | s Comptes | Documents       | Classeurs |       |  |                   |                | Rédiger un email 🛕 💼                     |        | ¢  |
| ■<br>Q sa      | isissez votre recherche                                                                                                    |          | 40 élément  | ts        |                 |           |       |  | :                 | Document       | Ouvrir le docume                         | ent    | :  |
| Filtreen       | vincinauv                                                                                                    |          | П Туре      | Libellé   |                 |           |       |  | Dernière modif. 🕹 | Assainissem    | ent                                      |        |    |
| Fittres p      | mupaux                                                                                                    |          | Docum       | ent       |                 |           |       |  |                   | Étiquette de l | 'élément📀                                |        |    |

Cliquez sur le bouton **+ Créer un RDV** et indiquez l'objet du rendez-vous. Cochez le ou les participants dans l'étape 2.

À l'étape 3, cliquez sur l'onglet Faire un sondage.

Définissez le calendrier puis cliquez sur le bouton Proposer des lieux et des dates :

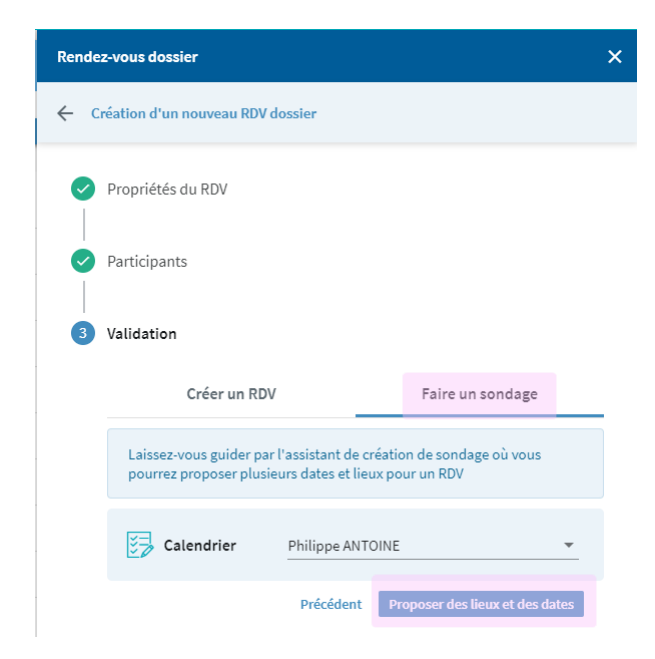

Avant de définir les dates, indiquez en premier lieu le lieu de rendez-vous en cliquant sur **+ Proposer un lieu**.

A l'issue, cliquez sur le bouton + Proposer une date :

| < > C 88   🔒 fiducial.vyte.in/events/6155d80274d6f15e6ba6             | 7ьd3 |                                                                                                    | ⊚ ⊗ ♡   ≄ ≡ |
|-----------------------------------------------------------------------|------|----------------------------------------------------------------------------------------------------|-------------|
| Signature RDVs Ma Page Vyte                                           |      |                                                                                                    | PRO         |
| SIGNATURE DE LA VENTE Acontirmer                                      |      | <ol> <li>Ce RDV n'a aucune date mais vous pouvez en proposer une ou<br/>plusieurs</li> </ol>       |             |
| Philippemol More MEM<br>Hundler DL K. et New A<br>+ Inviter quelqu'un |      | Date     In Date     In Date     In Date     In Date     In Date     In Date     Proposer une date |             |
|                                                                       |      | 2. Ce RDV n'a aucun lieu de proposé mais vous pouvez en proposer un                                |             |
|                                                                       |      | Lieu Aucun lleu pour le moment. Proposez en un nouveau     Proposer un lieu                        |             |
|                                                                       |      | Powered by Vyte (0 2021 - 📷 - 😏                                                                    |             |

Le calendrier en ligne est proposé.

Cliquez pour définir les différentes date et heure de rendez-vous. À l'issue, cliquez sur le bouton **Enregistrer** :

| Signature                   | RDVs      | Ma Pag     | ge Vyte |                                    |      |               |         |         |         |                      | PRO Magner 👻 | + Créer un RDV |  |  |  |  |
|-----------------------------|-----------|------------|---------|------------------------------------|------|---------------|---------|---------|---------|----------------------|--------------|----------------|--|--|--|--|
| Calendrie                   | er        |            |         |                                    |      |               |         |         |         |                      |              | ×              |  |  |  |  |
| ← s                         | ept. 2021 | →<br>sa di | Sem     | Semaine Mois Jour Octobre 2021     |      |               |         |         |         |                      |              |                |  |  |  |  |
|                             |           |            |         | lun. (                             | 04   | mar. 05       | mer. 06 | jeu. 07 | ven. 08 | sam. 09              | dim. 10      |                |  |  |  |  |
| 50 54 1                     |           |            | 08:00   |                                    |      |               |         |         |         |                      |              | î              |  |  |  |  |
| 6 7 8                       |           |            | 09:00   |                                    |      |               |         |         |         |                      |              |                |  |  |  |  |
| 13 14 15                    |           |            | 05.00   |                                    |      |               |         |         |         |                      |              |                |  |  |  |  |
| 20 21 22                    |           |            | 10:00   | 10.00 - 11:00<br>SIGNATURE PROCURA | TION |               |         |         |         |                      |              |                |  |  |  |  |
| 27 28 29                    | 30 1      |            | 11:00   | 11:00 - 13:00                      |      | 11:00 - 13:00 |         |         |         |                      |              |                |  |  |  |  |
| 4 5 6                       |           |            | 12-00   |                                    |      |               |         |         |         |                      |              |                |  |  |  |  |
|                             | _         |            |         |                                    |      |               |         |         |         |                      |              |                |  |  |  |  |
| (+02:00 CES                 | ST) Paris | *          | 13:00   |                                    |      |               |         |         |         |                      |              |                |  |  |  |  |
| 3 dates pro                 | nosées    |            | 14:00   | 14:00 - 16:00                      |      |               |         |         |         |                      |              |                |  |  |  |  |
| 5 dates pro                 | posees    |            | 15-00   | RDV DE SIGNATURE                   |      |               |         |         |         |                      |              |                |  |  |  |  |
| lun. 04 oc<br>11:00 - 13:00 | :t.       | Θ          | 1000    |                                    |      |               |         |         |         |                      |              |                |  |  |  |  |
|                             |           |            | 16:00   |                                    |      |               |         |         |         |                      |              |                |  |  |  |  |
| lun. 04 oc<br>17:00 - 19:00 | t.        | Θ          | 17:00   | 17.00 - 19:00                      |      |               |         |         |         |                      |              |                |  |  |  |  |
|                             |           |            | 18:00   |                                    |      |               |         |         |         |                      |              |                |  |  |  |  |
| mar. 05 o                   | ct.       | Θ          | 10-00   |                                    |      |               |         |         |         |                      |              |                |  |  |  |  |
| 11.00-13.00                 |           |            | 19:00   |                                    |      |               |         |         |         |                      |              |                |  |  |  |  |
|                             |           |            | 20:00   |                                    |      |               |         |         |         |                      |              |                |  |  |  |  |
|                             |           |            | 21:00   |                                    |      |               |         |         |         |                      |              |                |  |  |  |  |
|                             |           |            |         |                                    |      |               |         |         |         |                      |              |                |  |  |  |  |
|                             |           |            | 22:00   |                                    |      |               |         |         |         |                      |              |                |  |  |  |  |
|                             |           |            | 23:00   |                                    |      |               |         |         |         |                      |              |                |  |  |  |  |
|                             |           |            |         |                                    |      |               |         |         |         |                      |              |                |  |  |  |  |
|                             |           |            |         |                                    |      |               |         |         |         | Ø Gérer mes calendri | ers Annuler  | Enregistrer    |  |  |  |  |

Les propositions de dates sont affichées à l'écran.

Un email est automatiquement envoyé aux participants.

| Signature RDVs Ma Page Vyte      |                                                                            | Name - | + | + Cré | + Créer | + Créer u | + Créer un | + Créer un RE | + Créer un RDV |
|----------------------------------|----------------------------------------------------------------------------|--------|---|-------|---------|-----------|------------|---------------|----------------|
| SIGNATURE DE LA VENTE Aconfirmer | 1. Ce RDV n'a aucune date mais vous pouvez en proposer une ou<br>plusieurs |        |   |       |         |           |            |               |                |
| NINGRA                           | EB 3 Dates Modifier Www.Tabinau B Vier Calendrier                          |        |   |       |         |           |            |               |                |
|                                  | ■ Iun. 04 oct.<br>1700-1900                                                |        |   |       |         |           |            |               |                |
|                                  | <b>Mar. 05 oct.</b>                                                        |        |   |       |         |           |            |               |                |
|                                  | Refuser                                                                    |        |   |       |         |           |            |               |                |

La suite des événements est semblable à un rendez-vous **A confirmer** avec les exceptions suivantes :

- ▷ A chaque vote, vous reçevrez un email de confirmation du vote d'un participant.
- ▷ Lorsque tous les participants auront voté, vous recevrez un mail comme ci-dessous indiquant le nombre de vote par proposition.
- Vous pouvez immédiatement accéder au détail du rendez-vous en cliquant sur le bouton Confirmer le RDV :

|              | M. et Mme ANTOINE Philippe et CHARET Chrystel a voté pour                                                                   |
|--------------|----------------------------------------------------------------------------------------------------|
|              | SIGNATURE DE LA VENTE                                                                                                    |
| 8            | 3 dates proposées                                                                                                    |
|              | lundi 4 octobre 2021 - 11:00 - 13:00 heure de Paris (1 vote)                                                                |
| $\checkmark$ | lundi 4 octobre 2021 - 17:00 - 19:00 heure de Paris (3 votes)                                                               |
|              | mardi 5 octobre 2021 - 11:00 - 13:00 heure de Paris (1 vote)                                                                |
|              | 100% des participants ont déjà voté. Souhaitez-vous déjà confirmer ce RDV ou attendre<br>encore un peu?<br>Confirmer ce RDV |
| <u>,111</u>  | 3 participants                                                                                                    |
|              | Monsieur DURAND François - philippe.antoine.01@gmail.com                                                                    |
|              | M. et Mme ANTOINE Philippe et CHARET Chrystel -<br>philippe.antoine@yahoo.fr                                                |
|              | Philippe ANTOINE - philippe.antoine@fiducial.net                                                                            |

Dans la fiche du rendez-vous en ligne, un trophée indiquera la date préférée des participants. Vous savez parallèlement qui a ou non voté.

#### À savoir :

N'oubliez pas que vous restez maître de vos rendez-vous. Vous pouvez dans ce sens confirmer un rendez-vous-même si tous les participants n'ont pas voté.

Confirmez le rendez-vous en cliquant sur le bouton Confirmer le RDV :

| $\leftrightarrow$ $\rightarrow$ C i vyte.in/events/6155d80274d6f15e6ba67bd37u=6141c08- | 199045f40f95b86c8&s=c2t6l8zoqbpt8m9n                                   | x 🗚 🔕 :          |
|----------------------------------------------------------------------------------------|------------------------------------------------------------------------|------------------|
| tit Vyte                                                                               |                                                                        |                  |
| SIGNATURE DE LA VENTE Aconfirmer<br>Confirmer ce RDV Annuler : Plus                    | B 3 Dates Modifier      Elivie Tables      Inn, 04 oct.      Inno-1360 | u Wur Calendrier |
| Philippe                                                                               | □ lin, 04 oct. 😨                                                       | (R) 107 MM       |
|                                                                                        | mar. 05 oct.<br>11:00-13:00                                            |                  |
| Aucun message pour le moment                                                           | O Refuser                                                              |                  |

Validez en cliquant sur le bouton Confirmer :

| $\leftrightarrow$ $\rightarrow$ C $($ vyte.in/events/6155d80274d6f15e6ba67bd3?u=6141 | c08499045f40f95b86c8&s=c2t6l8zoqbpt8m9n |            |               |                | \$ | * 🕑 : |
|--------------------------------------------------------------------------------------|-----------------------------------------|------------|---------------|----------------|----|-------|
| 🔃 Vyte                                                                               |                                         |            |               |                |    |       |
| SIGNATURE DE LA VENTE Acontinue                                                      | Confirmer ce RDV                        | ×          | Uue Tableau   | Wue Calendrier |    |       |
| PA MDF MEM<br>PROPERTY AND AND AND AND AND AND AND AND AND AND                       | Choisir la date                         | m          |               |                |    |       |
| + Inviter quelqu'un                                                                  | ✓ lun. 04 oct.<br>1700 - 1900           | PA MDF MEM |               |                |    |       |
| Messages     Aucun message pour le moment                                            | □ mar. 05 oct.<br>11:00 - 13:00         | PA         |               |                |    |       |
|                                                                                      | Tout le monde est disponible!           |            |               |                |    |       |
|                                                                                      |                                         | Confirmer  | oser une date |                |    |       |

Le rendez-vous passe en statut confirmé :

| Vyte                           |                                        |                |
|--------------------------------|----------------------------------------|----------------|
| SIGNATURE DE LA VENTE Conferme | Date      Modifier     Ili Vue Tableau | Wue Calendrier |
| PAIRALE PILOS                  | ✓ lun. 04 oct.<br>11:00-13:00          | PK.            |
| + Inviter quelqu'un            | ✓ lun. 04 oct.<br>17:00 - 19:00        | PA MDF MEM     |
| D Messages                     | mar. 05 oct.<br>11:00-13:00            | 75             |
| Aucun message pour le moment   | C Refuser                              |                |
|                                |                                        |                |

Dans le calendrier Outlook, les options non confirmées sont supprimées.

Seul le rendez-vous confirmé reste dans le calendrier :

| Fichier                | Accu           | ıeil             | E            | invoi,         | /réce | eption                 | Dossier               | Affichage                        | Compléments                    | Aide                   |          |                          |
|------------------------|----------------|------------------|--------------|----------------|-------|------------------------|-----------------------|----------------------------------|--------------------------------|------------------------|----------|--------------------------|
| Nouveau<br>rendez-vous | Nour           | relle<br>ion     | Nou<br>élén  | iveau<br>ients | ×     | Programm<br>une réunic | mer Co<br>on ∽ réunio | mmencer la<br>n instantanée ~    | Nouvelle<br>réunion réu        | Nouvelle<br>nion Teams | Aujourd' | hui 7 prochains<br>jours |
|                        | Nouv           | eau              |              |                |       |                        | Zoom                  |                                  | TeamViewer Réu                 | union Teams            | Att      | eindre 😼                 |
| <                      | se             | pter             | nbre         | 202            | 1     | >                      | Auje                  | ourd'hui <                       | > 4 - 8 o                      | ctobre 20              | 021      |                          |
| LU                     | MA             | ME               | JE           | VE             | SA    | DI                     |                       |                                  |                                |                        |          |                          |
| 30                     | 31             | 1                | 2            | 3              | 4     | 5                      |                       | lundi                            |                                |                        |          | mardi                    |
| 6                      | 7              | 8                | 9            | 10             | 11    | 12                     |                       | 4                                |                                |                        |          | 5                        |
| 13                     | 14             | 15               | 16           | 17             | 18    | 19                     |                       |                                  |                                |                        |          |                          |
| 20                     | 21             | 22               | 23           | 24             | 25    | 26                     | 09:00                 |                                  |                                |                        |          |                          |
| 27                     | 28             | 29               | 30           |                |       |                        |                       |                                  |                                |                        |          |                          |
|                        |                |                  |              |                |       |                        | 10:00                 | SIGNATURE PE<br>A l'étude (30 ru | OCURATION<br>IN SERGENT MICHEL | BERTHET 611            | 50       |                          |
|                        |                | octo             | bre a        | 2021           |       |                        |                       | LOUGE SUR MA                     | AIRE)                          |                        |          |                          |
| LU                     | MA             | ME               | JE           | VE             | SA    | DI                     | 11:00                 |                                  |                                |                        |          |                          |
|                        |                |                  |              | 1              | 2     | 3                      |                       |                                  |                                |                        |          |                          |
| 4                      | 5              | 6                | 7            | 8              | 9     | 10                     | 12:00                 |                                  |                                |                        |          |                          |
| 11                     | 12             | 13               | 14           | 15             | 16    | 17                     | 12.00                 |                                  |                                |                        |          |                          |
| 18                     | 19             | 20               | 21           | 22             | 23    | 24                     | 13:00                 |                                  |                                |                        |          |                          |
| 25                     | 26             | 27               | 28           | 29             | 30    | 31                     | 14:00                 | PDV DE SIGNA                     | TUPF                           |                        |          |                          |
| 1                      | 2              | 3                | 4            | 5              | 6     | 7                      |                       | A l'étude                        | -one                           |                        |          |                          |
| - Mar                  |                | al ai a          |              |                |       |                        | 15:00                 |                                  |                                |                        |          |                          |
| V Mes o                | aien           | urle             | ns<br>abilio |                | tain  | . 00000                | -                     |                                  |                                |                        |          |                          |
| ⊡ Ca                   | enan<br>lendri | er - p<br>er - F | ichier       | de d           | onné  | tes Outlo              | 16:00                 |                                  |                                |                        |          |                          |
|                        |                |                  |              |                |       |                        | 17:00                 |                                  |                                |                        |          |                          |

Les participants reçevront un email de ce type :

|            | $\bigcirc$                                                                   |
|------------|------------------------------------------------------------------------------|
|            | Votre RDV est confirmé:                                                      |
|            | SIGNATURE DE LA VENTE                                                        |
| -          | Date                                                                         |
| •          | lundi 4 octobre 2021 - 17:00 - 19:00 heure de Paris                          |
|            | Voir la page du RDV                                                          |
| <u>, 1</u> | 3 participants                                                               |
|            | Monsieur DURAND François - philippe.antoine.01@gmail.com                     |
|            | M. et Mme ANTOINE Philippe et CHARET Chrystel -<br>philippe.antoine@yahoo.fr |
|            | Philippe ANTOINE - philippe.antoine@fiducial.net                             |

# **1.3. ACTIONS SUR LES RENDEZ-VOUS**

Seules les actions disponibles dans le dossier Signature seront ici expliquées.

#### 1.3.1. Rechercher et filtrer les rendez-vous

Dans le dossier, vous pouvez affiner l'affichage des rendez-vous et donc filtrer les rendez-vous :

- ▷ En renseignant tout ou partie du libellé du rendez-vous.
- $\triangleright$  Par statut.
- En modifiant la période affichée (par défaut, Signature propose les rendez-vous du jour et à venir).
- ▷ En les affichant par tri chronologique et non de création.

| Rendez-vous dossier                                               | ×                           |
|-------------------------------------------------------------------|-----------------------------|
| 1 rendez-vous dossier                                             | C Actualiser + Créer un RDV |
|                                                                   | × Sondages annulés          |
| Tous statuts  Tous statuts Tous statuts Tous statuts Tous statuts | enir 🔹 🔵 Tri chronologique  |
| SIGNATURE PROCURATION                                             | Confirmé :                  |
|                                                                   |                             |
| Lundi 04/10/2021 10:00 - 11:00                                    |                             |
| <ul> <li>A l'étude (30 rue SERGENT MICHEL BER)</li> </ul>         | THET 61150 LOUGE SUR MAIRE) |

#### 1.3.2. Modifier un rendez-vous

Pour modifier un rendez-vous, confirmé ou à confirmer, double cliquez dans la vignette du rendez-vous :

| Rendez-vous dossier                                                                                                    | ×                           |
|----------------------------------------------------------------------------------------------------|-----------------------------|
| rendez-vous dossier                                                                                                    | C Actualiser + Créer un RDV |
| Q PROCURATION                                                                                                    | × Sondages                  |
|                                                                                                    | annules                     |
| ious statuts 🔹 Du jour et à v                                                                                                    | venir 🔹 🕥 Tri chronologique |
| SIGNATURE PROCURATION                                                                                                    | venir  Tri chronologique    |
| Du jour et à v SIGNATURE PROCURATION                                                                                              | venir  Tri chronologique    |
| Du jour et à v       SIGNATURE PROCURATION       Image: Lundi 04/10/2021 10:00 - 11:00       A l'étude (30 rue SERGENT MICHEL BER | venir Tri chronologique     |

Cliquez ensuite sur le bouton Modifier :

| Signature RDVs Ma Page Vyte                                                                                                    |                                 |                      | Test gratuit de Vyte Pro |
|----------------------------------------------------------------------------------------------------|---------------------------------|----------------------|--------------------------|
| 🗸 Ce RDV a                                                                                                    | a été confirmé                  |                      | ×                        |
| Kudtler: Annule: Plus                                                                                                    | 聞 Date III Vue Tab              | eau 📾 Vue Calendrier |                          |
| PA MEM det Mine ANTONIE Philippe et CHARET Chrystel<br>Avet det Mine ANTONIE Philippe at CHARET Chrystel<br>Avet det Mine Antonie Philippe at CHARET Chrystel | ✓ lun. 04 oct.<br>10:60 - 11:00 | in un                |                          |
| + Inviter quelqu'un                                                                                                    | O Refuser                       |                      |                          |

Si le rendez-vous est déjà confirmé, confirmez la modification en cliquant sur le bouton **Modifier** ce RDV :

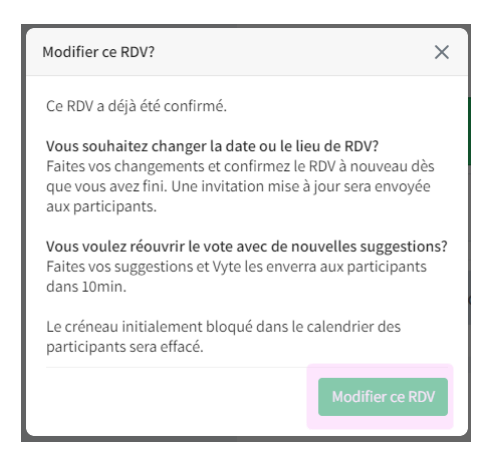

Décochez l'ancienne date et heure de rendez-vous. Proposer une nouvelle date et heure puis cliquez sur le bouton **Confirmer ce RDV** :

| Jignature RDVs Ma Page Vyte                                                                                                |                                                     |                    | Test gratuit de Vyte Pro |
|----------------------------------------------------------------------------------------------------|-----------------------------------------------------|--------------------|--------------------------|
| SIGNATURE PROCURATION Confirmer<br>Confirmer ce ROV Annuler : Plus<br>B. et More ANTONIC Philippe et CHARET Chrystel<br>PA | (ii) 2 Dates Modifier ElVee Tableau<br>Lun: 04 oct. | a 🗿 Yue Calendrier |                          |
| + Inviter quelqu'un                                                                                                    | ✓ Iun. 04 oct. (♥)<br>11:00-12:00                   |                    |                          |
|                                                                                                    | C Refuser                                           |                    |                          |

Confirmez en cliquant sur le bouton Confirmer :

| Confirmer ce RDV                                                        | ×              |
|-------------------------------------------------------------------------|----------------|
| Choisir la date                                                         |                |
| lun. 04 oct.<br>10:00 - 11:00                                           | мем            |
| ✓ lun. 04 oct.<br>11:00 - 12:00                                         | PA             |
| Choisir le lieu                                                         |                |
| A l'étude (30 rue SERGENT<br>✓ MICHEL BERTHET 61150 LOUGE<br>SUR MAIRE) | PA MEM         |
| 1 personne ne pourra pas être là                                        |                |
| MEM M. et Mme ANTOINE Philippe et C                                     | HARET Chrystel |
|                                                                         | Confirmer      |

Le rendez-vous sera modifié dans le dossier Signature et dans Outlook.

Les participants seront informés par email.

#### 1.3.3. Annuler / Supprimer un rendez-vous

Pour annuler un rendez-vous, confirmé ou à confirmer, double cliquez dans la vignette du rendez-vous :

| Rendez-vous dossier                                                                                                    | ×                           |
|----------------------------------------------------------------------------------------------------|-----------------------------|
| 1 rendez-vous dossier                                                                                                    | C Actualiser + Créer un RDV |
| Q PROCURATION                                                                                                    | × Sondages<br>annulés       |
|                                                                                                    |                             |
| Tous statuts                                                                                                    | nir 🔹 🕕 Tri chronologique   |
| Tous statuts   Du jour et à ver  SIGNATURE PROCURATION                                                                                                 | nir 🔹 🕞 Tri chronologique   |
| Tous statuts     Du jour et à ver       SIGNATURE PROCURATION       Image: Lundi 04/10/2021 10:00 - 11:00                                              | nir 🔹 🕥 Tri chronologique   |
| Tous statuts     Du jour et à ver       SIGNATURE PROCURATION       Image: Lundi 04/10/2021 10:00 - 11:00       A l'étude (30 rue SERGENT MICHEL BERTH | nir 💽 Tri chronologique     |

#### Cliquez ensuite sur le bouton Annuler :

| Signature RDVs Ma Page Vyte                           |                                 |              |                  | Test gratuit de Vyte Pro |
|-------------------------------------------------------|---------------------------------|--------------|------------------|--------------------------|
|                                                       | ✔ Ce RDV a été confirmé         |              |                  | ×                        |
| Modifier Annuler : Plus                               | 師 Date                          | ∎Vue Tableau | @ Vue Calendrier |                          |
| PA MEM M. et Mine ANTOINE Philippe et CHARET Chrystel | ✓ lun. 04 oct.<br>10:00 - 11:00 |              | The second       |                          |
| ✓ Aveeta<br>+ Inviter quelqu'un                       | O Refuser                       |              |                  |                          |
|                                                       |                                 |              |                  |                          |

Confirmez l'annulation en cliquant sur le bouton Annuler ce RDV :

| Confirmer l'annulation?                                                    | ×              |
|----------------------------------------------------------------------------|----------------|
| Tous les participants recevront un message<br>L'annulation est définitive. | d'annulation.  |
| Message personnalisé                                                       |                |
|                                                                            |                |
|                                                                            | li.            |
|                                                                            | Appular co DDV |
|                                                                            | Annuter ce RDV |

Le statut du rendez-vous passe à Annulé :

| Signature RDVs Ma Page Vyte                                                                    |                                                                                                    |        | Test gratuit de Vyte Pro |
|------------------------------------------------------------------------------------------------|----------------------------------------------------------------------------------------------------|--------|--------------------------|
| ▲ Ce RDV                                                                                       | a été annulé                                                                                                    |        |                          |
| Plus     Memory Matter Philippe et CMARET Chrystel     philippe antionet/pythola fr     A vote | Date Modifier     With Tableau     Jun. 04 oct.     isso-itee     Int. 04 oct.     isso-itee     Line. 04 oct.     isso-itee | Min Ta |                          |

Dans le dossier Signature, le statut est aussi indiqué Annulé :

| SIGNATURE PROCURATION                                     | 😣 Annulé |
|-----------------------------------------------------------|----------|
| 📅 Lundi 04/10/2021 09:00 - 10:00                          |          |
| • A l'étude (30 rue SERGENT MICHEL BERTHET 61150 LOUGE SU | R MAIRF) |

Les participants seront informés par email.

#### À savoir :

Pour voir les rendez-vous annulés du dossier Signature, activez l'option Sondages annulés :

| Rendez-vous dossier                     | >                           |
|-----------------------------------------|-----------------------------|
| rendez-vous dossier                     | 🖒 Actualiser 🕇 Créer un RDV |
| Q SIGNATURE                             | × Sondages annulés          |
| Tous statuts                            | Tri chronologique           |
| RENDEZ-VOUS DE SIGNATURE                | (2) Annulé                  |
| 📅 Vendredi 01/10/2021 09:00 - 11:00     |                             |
| A l'étude (30 rue SERGENT MICHEL BERTHE | T 61150 LOUGE SUR MAIRE)    |
|                                         |                             |

#### 1.3.4. Gérer les sondages

La fonction de gestion des sondages vous permet de proposer de nouvelles dates et heures de rendez-vous sur un rendez-vous confirmé ou à confirmer.

| Rendez-vous dossier                                              | ×                         |
|------------------------------------------------------------------|---------------------------|
| 1 rendez-vous dossier 🖒                                          | Actualiser + Créer un RDV |
| Q MARTIN                                                         | × Sondages<br>annulés     |
| Tous statuts                                                     | Tri chronologique         |
| Signature vente MARTIN DUPONT                                    | O Confirmé                |
| 📰 Lundi 08/11/2021 09:00 - 09:30                                 | Gestion du sondage        |
| A l'étude (30 rue SERGENT MICHEL BERTHET 61150 LOU               | Confirmer RDV par SMS     |
| Jeff DELMAS3 <jeff.delmas@laposte.net></jeff.delmas@laposte.net> |                           |

Comme dans le cadre d'un sondage initial, définissez de nouvelles dates et heures puis confirmez la modification du rendez-vous.

#### 1.3.5. Envoyer une confirmation du rendez-vous par SMS

Sur un rendez-vous confirmé, utilisez l'option **Confirmer RDV par SMS** pour transmettre un SMS de confirmation de rendez-vous à tous les participants dont le téléphone portable est renseigné dans la fiche client :

| Rendez-vous dossier                                                                                                    | ×                         |
|----------------------------------------------------------------------------------------------------|---------------------------|
| 1 rendez-vous dossier 🖒                                                                                                    | Actualiser + Créer un RDV |
| Q MARTIN                                                                                                    | × Sondages<br>annulés     |
| Tous statuts  Tous statuts Tous statuts Tous | Tri chronologique         |
| Signature vente MARTIN DUPONT                                                                                                    | ⊘ Confirmé :              |
| 📅 Lundi 08/11/2021 09:00 - 09:30                                                                                                    | Gestion du sondage        |
| A l'étude (30 rue SERGENT MICHEL BERTHET 61150 LOU                                                                                                    | Confirmer RDV par SMS     |
| Jeff DELMAS3 <jeff.delmas@laposte.net></jeff.delmas@laposte.net>                                                                                                    |                           |

# 2. COMPRENDRE LA PRISE DE RENDEZ-VOUS EN LIGNE

Votre calendrier en ligne est accessible par vos clients et prospects suivant une adresse internet paramétrée (pour en savoir plus, reportez-vous à la section concernant les paramétrages page 36).

Cette url peut être communiquée, intégrée à vos entêtes de courriers ou vos signature de mail par exemple ou tout autre support papier ou digital.

Sachez qu'il ne s'agira toujours pour vos clients et prospects qu'une demande de rendez-vous, vous seul confirmerez ce rendez-vous.

Concrètement, vos clients et prospects pourront avoir ce type d'écran.

L'utilisateur renseignera le libellé du rendez-vous et choisira la plage souhaitée parmi les plages disponibles que vous aurez paramétré :

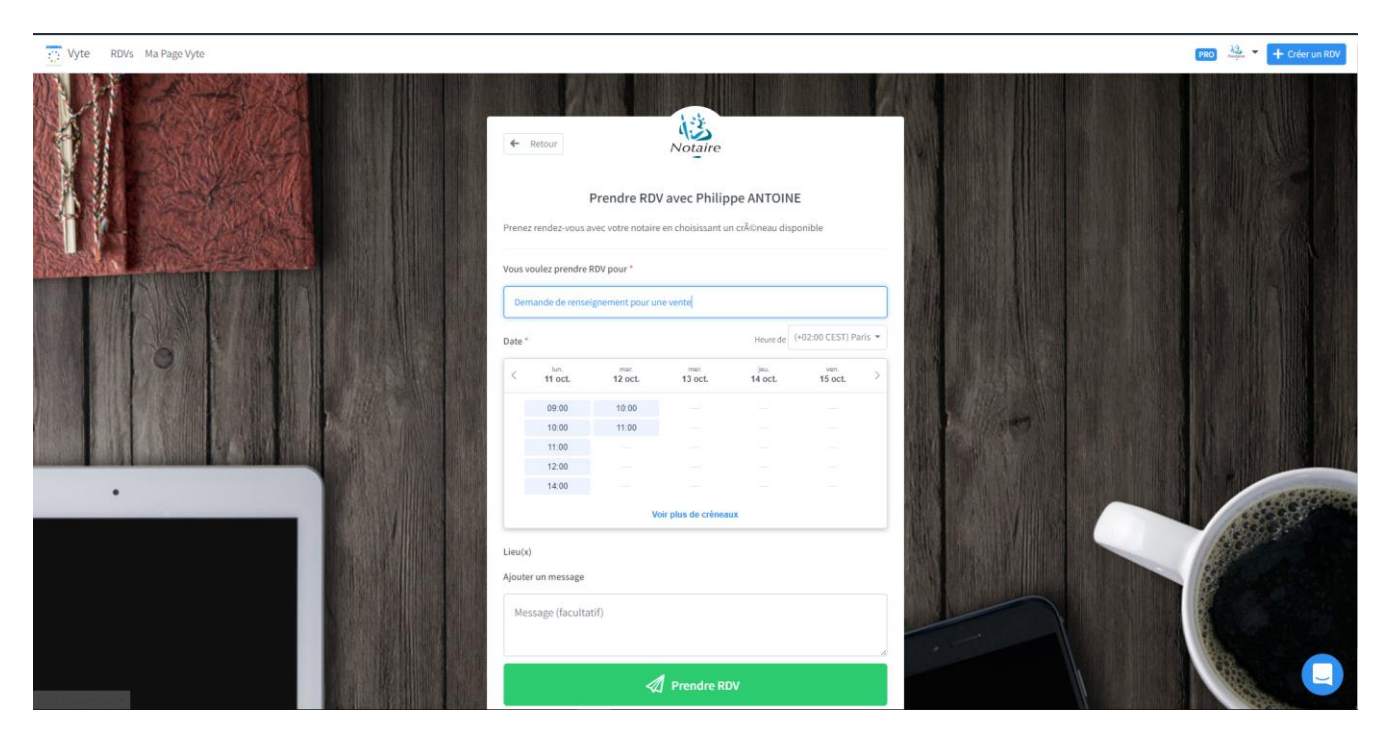

Dans le cas où plusieurs types de rendez-vous ont été paramétrés, l'utilisateur choisira au préalable l'un des types :

| Vyte RDVs Ma Page Vyte |                                                                                                    | PRO 42 Créer un RDV |
|------------------------|----------------------------------------------------------------------------------------------------|---------------------|
|                        | Prendre RDV avec Philippe ANTOINE Prenze rendez vous avec votre notaire en cholissaart un cr&Rneau disponible Cholisissez un type de RDV: |                     |
|                        | Rendez-vous conseil >                                                                                                    |                     |
|                        | Droits des sociétés                                                                                                    |                     |
|                        | Droit de la famille >                                                                                                    |                     |
| ·                      |                                                                                                    |                     |

A l'issue, il cliquera sur le bouton Prendre RDV :

| Vyte RDVs Ma Page Vyte |                                                                                                    | PRO 👑 🔫 🕂 Créer un RDV |
|------------------------|----------------------------------------------------------------------------------------------------|------------------------|
| HERE I                 | € Retour Notaire                                                                                         |                        |
|                        | Prendre RDV avec Philippe ANTOINE Prener render wurte notatine an chainistant un cräfichatur discontible |                        |
|                        | 1 Televis reside and deal of the finance on extension on origination and approximate                     | A MARINE I             |
|                        | Des andre preserver nov pour une vente                                                                   |                        |
|                        | Date * Heure de (402.00 CEST) Paris *                                                                    |                        |
|                        |                                                                                                    |                        |
|                        | Lies(x)                                                                                                  |                        |
|                        | Ajouter un message                                                                                       |                        |
|                        | Bonjour,                                                                                                 | A Province             |
|                        | Je souhaite vendre mon appartement et souhaiterai m'entretenir avec vous                                 |                        |
|                        | Prendre RDV                                                                                              |                        |
|                        |                                                                                                    | R.                     |
|                        |                                                                                                    |                        |
|                        |                                                                                                    |                        |
|                        |                                                                                                    | California California  |

Il devra ensuite s'authentifier via son compte google ou office 365 ou renseigner ses nom, email et numéro de téléphone.

Il cliquera ensuite sur le bouton Envoyer la proposition de RDV :

| Une dernière chose X          |  |  |  |  |  |  |  |
|-------------------------------|--|--|--|--|--|--|--|
| Philippe ANTOINE vous demande |  |  |  |  |  |  |  |
| G Continuer avec Google       |  |  |  |  |  |  |  |
| Continuer avec Office 365     |  |  |  |  |  |  |  |
| Ou                            |  |  |  |  |  |  |  |
| Philippe DURAND               |  |  |  |  |  |  |  |
| philippe.antoine@fiducial.net |  |  |  |  |  |  |  |
| 0627259542                    |  |  |  |  |  |  |  |
| Envoyer la proposition de RDV |  |  |  |  |  |  |  |

L'écran suivant lui confirmera le succès de l'opération :

| Vyte RDVs Ma Page Vyte |                                                                                                    | FRO | <u>iii</u> • + 0 |
|------------------------|----------------------------------------------------------------------------------------------------|-----|------------------|
|                        |                                                                                                    |     |                  |
|                        | Votre invitation a été envoyée           Philippe ANTOINE a reçu un email pour confirmer l'une de vos suggestions ou décline le RDV.           Vous serez prévenu à la confirmation du RDV. |     |                  |
|                        | IIII. 11 oft.: 1000-1100                                                                                                    |     |                  |
|                        | mounter                                                                                                    |     |                  |
|                        | Essayez Vyte Prio<br>Soyre plus productifs. Laisse vos<br>clients prendre RIV avec vos<br>directement.<br>Essayer 14 jours gratuitement.<br>En savoir plus                                  |     |                  |
|                        | Powered by Vyte © 2021 - 📷 - 🐭                                                                                                    |     |                  |

Parallèlement, vous recevrez un email afin de confirmer ou non la demande de rendez-vous directement dans le mail ou sur votre calendrier en ligne :

| Vyte RDVs Ma Page Vyte |                                                          |                                                                                                    |                 | (FRO) 💥 🛨 Créer un RDV |
|------------------------|----------------------------------------------------------|----------------------------------------------------------------------------------------------------|-----------------|------------------------|
|                        | RDVs                                                     |                                                                                                    | Create an event |                        |
|                        | Tous                                                     | Liste Calendrier<br>Recherche                                                                                                    | Q               |                        |
|                        | Derniers modifiés<br>À venir<br>À confirmer<br>Confirmés | Demande de renseignement pour une vente<br>Philippe ANIONIE vous a invité il y a 2 minutes<br>El Date Lun. 11 oct.<br>© Aucun lieu proposé<br>& 1 invités | Aconfirmer      |                        |

Les fonctions proposées vous permettent d'afficher le rendez-vous (pour éventuellement le modifier), confirmer le rendez-vous voir l'annuler (pour plus de détail sur la gestion de vos rendez-vous, reportez-vous à la section consacrée page 23) :

| Demande de renseignement pour une vente<br>Philippe ANTOINE vous a invité il y a 2 minutes                                                                       | A confirmer          |
|----------------------------------------------------------------------------------------------------|----------------------|
| 회 Date: lun. 11 oct.<br>ⓒ Aucun lieu proposé<br>윤 1 invités                                                                                                    | Afficher             |
| test congres valentine<br>Philippe ANTOINE vous a invité il y a 13 jours<br>劒 Date: lun. 25 oct.<br>◎ Lieu: A l'étude (30 rue SERGENT MICHEL BERTHET 69009 LYON) | Confirmer<br>Annuler |

# **3. PARAMÉTRER SIGNATURE RENDEZ-VOUS**

Signature Rendez-vous implique certains paramétrages pour chaque calendrier concerné. Le paramétrage est à réaliser pour chaque calendrier :

- ▷ Paramétrage du compte exchange pour chaque titulaire d'agenda.
- ▷ Activation de Signature Rendez-vous.
- Déclaration des licences et comptes Signature Rendez-vous pour chaque titulaire d'agenda.

# 3.1. PARAMÉTRAGE DU COMPTE EXCHANGE

Pour chaque utilisateur concerné, il est nécessaire de paramétrer le compte Exchange.

Passez par le bouton 😑 puis le menu Paramètres :

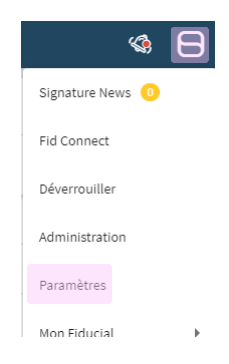

Dans le volet gauche, cliquez sur le menu **Gestion des utilisateurs** puis modifiez l'utilisateur concerné qui est titulaire de l'agenda :

| PARAMÈTRES                      |              |                 |                   |      |                    |                  |                      |                     |                        | <mark>0</mark> ×         |
|---------------------------------|--------------|-----------------|-------------------|------|--------------------|------------------|----------------------|---------------------|------------------------|--------------------------|
| SESTION DE L'OFFICE             | Gestion de   | es utilisateurs | Droits et sécurit | é    |                    |                  |                      |                     |                        |                          |
| Droits et Sécurité              |              |                 |                   |      |                    |                  |                      |                     |                        |                          |
| Gestion des utilisateurs        | Tous         | Notaires        | Clercs            | 5    | Secrétaires        | Formalistes      |                      |                     |                        |                          |
| Gestion des services            |              | _               |                   |      |                    |                  |                      | Service .           |                        |                          |
| Gestion des droits d'accès      | Tous les uti | lisateurs 1     |                   |      |                    | Afficher les uti | lisateurs désactivés | Tous les services 👻 | Q Rechercher un membre | + Ajouter un utilisateur |
| Coordonnées de l'office         |              | Activé          | Profil            | Code | Nom 个              |                  | Localisation         | Service             | Administrateur         |                          |
| Annexes                         |              | 8 📀             | Notaire           | PAN  | ANTOINEPhilippe    |                  | LOUGE SUR MAIRE      |                     | 0                      |                          |
| Divers                          |              | 2 0             | Notaire           | РВО  | BOURDILLON Pauline |                  | LOUGE SUR MAIRE      | (VENTE) ()          | 0                      |                          |
| Bibliothèques 🔨                 |              | - •             |                   |      |                    |                  |                      |                     | · · · · ·              |                          |
| Gestion des modèles de document |              | 2 🛇             | Notaire           | EBU  | BUTH Elise         |                  | LOUGE SUR MAIRE      |                     | •                      |                          |
|                                 |              | 8 📀             | Notaire           | RIC  | carbone rio        |                  | Annexe 1             |                     | •                      |                          |

Sur la partie inférieure de l'écran, renseignez l'identifiant exchange ainsi que le mot de passe exchange. Cliquez sur le bouton **Modifier** pour enregistrer les modifications.

| ITOINE Philippe                          |                                      |            |                           |  |         | ×        |
|------------------------------------------|--------------------------------------|------------|---------------------------|--|---------|----------|
| Activer les accès utilisateur 0          | s accès utilisateur 🛛                |            | Comparution personnalisée |  |         |          |
| Répertoire : E                           | Dépôts :                             | O COMEDEC  | Ajouter une autorisation  |  |         |          |
| Accès au répettoire A<br>Accès total 👻 A | ccis aux dépôts<br>Accès total 👻     | CJN        | Ajouter une autorisation  |  |         |          |
| Retours : F                              | Parapheurs :                         |            |                           |  |         |          |
| Accès aus retours A<br>Accès total V A   | ccès aus parapheurs<br>Accès total 👻 | MICEN Gere | Ajouter une autorisation  |  |         |          |
| Libéralités :                            |                                      |            |                           |  |         |          |
| Accès aux Ibéralités<br>Accès total      |                                      |            |                           |  |         |          |
|                                          |                                      |            |                           |  |         |          |
|                                          |                                      |            |                           |  |         |          |
| Serveur Exchange<br>agenda.allegoria.fr  |                                      |            |                           |  |         |          |
| identifiant Eichange (complet)           |                                      |            |                           |  |         |          |
|                                          |                                      |            |                           |  |         |          |
| philippe.antoine.99999@allegoria.fr      |                                      |            |                           |  |         |          |
| Hot de passe Exchange                    | 0                                    |            |                           |  |         |          |
|                                          |                                      |            |                           |  |         |          |
|                                          |                                      |            |                           |  |         |          |
|                                          |                                      |            |                           |  |         | _        |
|                                          |                                      |            |                           |  | Annuler | Modifier |

# 3.2. ACTIVATION DE SIGNATURE RENDEZ-VOUS ET PARAMETRAGE DES COMPTES

Pour activer Signature Rendez-vous, passez par le bouton 🖯 puis le menu **Paramètres** 

Dans le volet gauche, cliquez sur le menu Partenaires.

#### 3.2.1. Activation de Signature Rendez-vous

Dans l'écran proposé, sélectionnez la ligne **Signature Rendez-vous / Module prise de RDV** (Vyte) puis activez Signature Rendez-vous en activant l'interrupteur dédié :

| PARAMÈTRES                      |                                                    |   |                                                            | pantoine  ×                                                        |
|---------------------------------|----------------------------------------------------|---|------------------------------------------------------------|--------------------------------------------------------------------|
| SESTION DE L'OFFICE             | Partenaires Echanges dématérialisés                |   |                                                            |                                                                    |
| Droits et Sécurité 🔨 🔺          |                                                    |   |                                                            |                                                                    |
| Gestion des utilisateurs        | EFL                                                | 0 | Signature Rendez-vous / Module prise de RDV (Vyte)         |                                                                    |
| Gestion des services            | Nota Risques Urba                                  | ۲ | Activer Signature Rendez-vous / Module prise de RDV (Vyte) | Accéder au site Signature Rendez-vous / Module prise de RDV (Vyte) |
| Gestion des droits d'accès      | Signature Rendez-vous / Module SMS (Vonage)        | 0 |                                                            |                                                                    |
| Coordonnées de l'office 🔨 🔨     | Standard Bandard and Alberta da BDV (64-1)         | 0 |                                                            |                                                                    |
| Importation de l'IBAN           | Signature Rendez-Vous / Module prise de RDV (Vyte) | Ŭ |                                                            |                                                                    |
| Annexes                         |                                                    |   |                                                            |                                                                    |
| Divers                          |                                                    |   |                                                            |                                                                    |
| Bibliothèques 🔨                 |                                                    |   |                                                            |                                                                    |
| Gestion des modèles de document |                                                    |   |                                                            |                                                                    |
| Classeurs                       |                                                    |   |                                                            |                                                                    |
| Gestionnaire de classeurs       |                                                    |   |                                                            |                                                                    |
| Règles de classement            |                                                    |   |                                                            |                                                                    |
| Activation                      |                                                    |   |                                                            |                                                                    |
| 📥 ÉCHANGES DÉMATÉRIALISÉS       |                                                    |   |                                                            |                                                                    |
| Partenaires                     |                                                    |   |                                                            |                                                                    |
| MICEN ^                         |                                                    |   |                                                            |                                                                    |
| Mentions légales                |                                                    |   |                                                            |                                                                    |
| Le partenaire est désactivé.    |                                                    |   |                                                            | Fermer                                                             |

Une fois activé, le volet inférieur permettant de gérer les comptes est proposé :

#### Attention :

Le volet propose un compteur qui indique le nombre de licence Signature Rendez-vous disponible pour l'Office. Si le nombre de licence indiqué est 0, veuillez prendre contact avec notre support à **welcome@fiducial.net** ou votre interlocuteur commercial. Vous serez facturé mensuellement pour chaque calendrier configuré. Si vous disposez de 3 licences et que vous ne configurez qu'un seul calendrier, vous serez facturé que pour un seul calendrier.

| Activer Signature Rendez-vous / Module prise de RDV (Nyte) Nombre de comptes Signature RDV activés Inclus dans votre abonneme Comptes Signature RDV | Accider au site Signature Rendez-vous / Module prise de net: 50 |
|----------------------------------------------------------------------------------------------------|-----------------------------------------------------------------|
| Nombre de comptes Signature RDV activés focius dans votre abonneme<br>Comptes Signature RDV                                                         | ent: 50 🔹 🕈                                                     |
| Nombre de comptes Signature RDV activés inclus dans votre abonneme                                                                                  | nt : 50 💿                                                       |
| Comptes Signature RDV 🕕                                                                                                    | + Ajouter un compte Acti                                        |
|                                                                                                    |                                                                 |
|                                                                                                    |                                                                 |
|                                                                                                    |                                                                 |
|                                                                                                    |                                                                 |
|                                                                                                    |                                                                 |
|                                                                                                    |                                                                 |
|                                                                                                    |                                                                 |
|                                                                                                    |                                                                 |
|                                                                                                    |                                                                 |
|                                                                                                    |                                                                 |

#### 3.2.2. Activation du module SMS

Dans l'écran proposé, sélectionnez la ligne **Signature Rendez-vous / Module SMS (Vonage)** puis activez le module SMS en activant l'interrupteur dédié :

| PARAMÈTRES                      |                                                    |   |                                                     | 0 | × |
|---------------------------------|----------------------------------------------------|---|-----------------------------------------------------|---|---|
| Gestion des utilisateurs        |                                                    |   |                                                     |   |   |
| Gestion des services            | Partenaires Echanges dématérialisés                |   |                                                     |   |   |
| Gestion des droits d'accès      |                                                    |   |                                                     |   |   |
| Coordonnées de l'office 🔨 🔺     | Couplage telephonique informatique                 |   | Signature Rendez-vous / Module SMS (Vonage)         |   |   |
| Annexes                         | EFL                                                | 0 | Activer Signature Rendez-vous / Module SMS (Vonage) |   |   |
| Divers                          | Nota Risques Urba                                  | 0 |                                                     |   |   |
| Bibliothèques 🔨                 | Signature Rendez-vous / Module SMS (Vonage)        | 0 |                                                     |   |   |
| Gestion des modèles de document | Signature Rendez-vous / Module prise de RDV (Vvte) | 0 |                                                     |   |   |
| ÉCHANGES DÉMATÉRIALISÉS         |                                                    |   |                                                     |   |   |

## 3.2.3. Création des comptes Signature Rendez-vous

Cliquez sur le bouton Ajouter un compte :

| FL                                                | 0 | Signature Rendez-vous / Module prise de RDV (Vyte)                     |                 |                                  |                    |
|---------------------------------------------------|---|------------------------------------------------------------------------|-----------------|----------------------------------|--------------------|
| ota Risques Urba                                  | ٢ | Activer Signature Rendez-vous / Module prise de RDV (Vyte)             | 🖸 Accéder au si | ite Signature Rendez-vous / Modu | le prise de RDV (V |
| ignature Rendez-vous / Module SMS (Vonage)        | ۲ | -                                                                      |                 |                                  |                    |
| ignature Rendez-vous / Module prise de RDV (Vyte) | ٥ | Nombre de comptes Signature RDV activés inclus dans votre abonnement : | 50 🕕            |                                  |                    |
|                                                   |   | Comptes Signature RDV 1                                                |                 | + Ajouter un compte              | Actif: 0/5         |
|                                                   |   |                                                                        |                 |                                  |                    |
|                                                   |   |                                                                        |                 |                                  |                    |
|                                                   |   |                                                                        |                 |                                  |                    |
|                                                   |   |                                                                        |                 |                                  |                    |
|                                                   |   |                                                                        |                 |                                  |                    |
|                                                   |   |                                                                        |                 |                                  |                    |
|                                                   |   |                                                                        |                 |                                  |                    |
|                                                   |   |                                                                        |                 |                                  |                    |
|                                                   |   |                                                                        |                 |                                  |                    |

L'écran suivant est proposé :

| Signature                                      |                |   |
|------------------------------------------------|----------------|---|
| Utilisateur *                                  | _              |   |
| Signature RDV                                  |                |   |
| Fmail*                                         | Mot de passe * | 0 |
| Activer la prise de RDV en ligne 1             |                |   |
| https://test-fiducial.vyte.in/URL Calendrier * |                |   |

| Signature                                       |                     |   |
|-------------------------------------------------|---------------------|---|
| Utilisateur *                                   | _                   |   |
| PAN - ME Philippe AN I OINE                     | Connecté à Exchange |   |
| Signature RDV                                   |                     |   |
| Nom *                                           | Prénom *            |   |
| ANTOINE                                         | Philippe            |   |
| Email *                                         |                     |   |
| philippe.antoine@fiducial.net                   | Mot de passe *      | ۲ |
| 💶 Activer la prise de RDV en ligne 🚯            |                     |   |
| URL Calendrier *                                |                     |   |
| https://test-fiducial.vate.in/rendez-vous-ANTOL | NE-notaire-LYON     |   |

Choisissez dans la liste l'utilisateur concerné.

Ses nom, prénom et email seront automatiquement récupérés du compte utilisateur Signature. Si le compte exchange a bien été paramétré au niveau de l'utilisateur, la mention suivante sera proposée :

#### 🐼 Connecté à Exchange

À défaut, le mention suivante sera indiquée : Non connecté à Exchange

Vérifiez les paramètres du compte utilisateur Signature. Si besoin, contactez notre support technique.

Renseignez de nouveau le mot de passe exchange déjà précisé au niveau du compte utilisateur Signature.

Pour finir, nommez le calendrier comme vous le souhaitez (**sans espace**) dans la zone accessible :

URL Calendrier \* https://test-fiducial.vyte.in/rendez-vous-antoine-notaire-louge

#### À savoir :

Si vous souhaitez que votre calendrier soit ouvert à la prise de rendez-vous en ligne pour vos clients et prospect, activez l'option **Activer la prise de rendez-vous en ligne**. Cette option est entièrement paramétrable.

Cliquez sur le bouton Modifier afin de valider le compte. La ligne sera automatiquement créée dans le tableau.

Pour vérifier que votre calendrier en ligne a bien été créé, utilisez la fonction **Accéder au** calendrier Vyte :

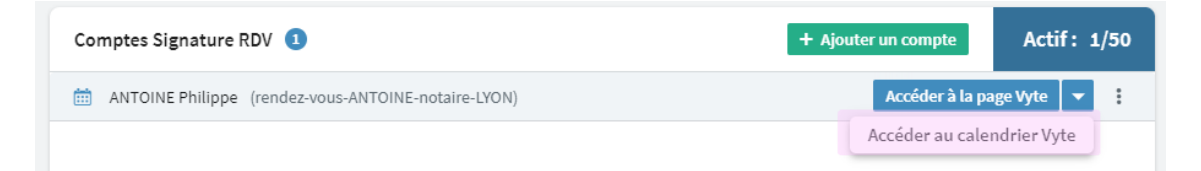

Un écran équivalent à celui-ci vous sera proposé :

| $\leftrightarrow$ $\rightarrow$ C $\cong$ fiducial.vyte.in | /settings/calendar/setup/loggedin |                                                                                                    |                            |                  |
|------------------------------------------------------------|-----------------------------------|----------------------------------------------------------------------------------------------------|----------------------------|------------------|
| Jignature RDVs Ma Page                                     | e Vyte                            |                                                                                                    |                            |                  |
| Compte<br>Calendriers                                      | Configurer mes calendriers        | Configurer mes calendriers                                                                            |                            |                  |
| Planification avancée<br>Apps<br>Marque                    |                                   | Choisissez les calendriers pour lesquels vous souhaitez<br>autres. Le détail de vos RDV reste secret. | apparaître indis           | ponible pour les |
| Organisation                                               |                                   | 💽 Vyte                                                                                                |                            |                  |
| Équipes                                                    |                                   | 3 Nom du calendrier                                                                                   | Apparaître<br>indisponible | Visible par moi  |
|                                                            |                                   | RDVs                                                                                                  | •                          |                  |
|                                                            |                                   | <ul> <li>RDVs OPTIONS</li> </ul>                                                                      | 2                          |                  |
|                                                            |                                   | Tout sélectionner                                                                                     |                            |                  |
|                                                            |                                   | [] philippe.antoine.99999@allegoria.fr                                                                |                            | Θ                |
|                                                            |                                   | 箇 Nom du calendrier                                                                                   | Apparaître<br>indisponible | Visible par moi  |
|                                                            |                                   | Calendrier                                                                                            | 2                          |                  |
|                                                            |                                   | + Ajouter un calend                                                                                   | rier PRO                   |                  |

Votre calendrier en ligne est dès lors opérationnel (et donc facturé).

#### À savoir :

Le menu en bout de ligne vous permet de modifier le compte, désactiver (Mettre en sommeil le calendrier en ligne) et supprimer (Supprimer définitivement le calendrier en ligne).

| Comptes Signature RDV 1                             | + Ajouter un compte | Actif: 1/50 |
|-----------------------------------------------------|---------------------|-------------|
| ANTOINE Philippe (rendez-vous-ANTOINE-notaire-LYON) | Accéder à la pa     | ge Vyte 🔻 🚦 |
|                                                     |                     | Modifier    |
|                                                     |                     | Désactiver  |
|                                                     |                     | Supprimer   |

# 3.3. PARAMETRAGE DE LA PRISE DE RENDEZ-VOUS EN LIGNE

#### 3.3.1. Accès à la page principale du paramétrage de la prise de rendez-vous en ligne

Dans le cas où dans le ou les comptes concernés a été activé la prise de rendez-vous en ligne, vous pourrez accéder à sa page de paramétrage.

Pour ce faire, passez par le bouton 🖻 puis le menu **Paramètres** 

Dans le volet gauche, cliquez sur le menu **Partenaires** puis **sur Signature Rendez-vous / Module prise de RDV**.

Sélectionnez le calendrier concerné puis cliquez sur le bouton Accéder à ma page Vyte :

| in Altonic Humpbe (lender House House) |
|----------------------------------------|
|----------------------------------------|

L'écran suivant est proposé.

#### À savoir :

Votre calendrier en ligne est accessible par vos clients et prospects à l'url indiquée. Cette url peut être communiquée, intégrée à vos entêtes de courriers ou vos signature de mail par exemple ou tout autre support papier ou digital. Sachez qu'il ne s'agira toujours pour vos clients et prospects qu'une demande de rendez-vous, vous seul confirmerez ce rendez-vous.

| C > C 88   A www.vyte.in/pages |                                                                                                    | @ ⊗ ♡   ₺ ≡            |
|--------------------------------|----------------------------------------------------------------------------------------------------|------------------------|
| Vyte RDVs Ma Page Vyte         |                                                                                                    | PRD 🔐 👻 🕂 Crówr un RDV |
|                                |                                                                                                    |                        |
|                                | Ma Page Vyte                                                                                                    |                        |
|                                | Vyte.in/rendez.vour.antoine.notaire.byon<br>Activée Notifier                                                                                                    |                        |
|                                | Types de RDV<br>Un type de RDV est un type d'événement qui vous permet de définir des préférences et disponibilités spécifiques en function des cas. Par<br>exemple vous pouvez avoir un type de RDV "Appet triffighanique" qui ne proposes qué Skype et Téléphone comme Îleu de RDV et des<br>housies plus tardité, par rapport au type de RDV "Einetdon en physique". |                        |
|                                | Proventing space 0.2021 - 17 - 19                                                                                                    |                        |

Vos clients et prospects pourront visualiser ce type d'écran :

| Vyte RDVs Ma Page Vyte                | mag 🦛 * 🕂 Offer an ROV                                                                                                    |
|---------------------------------------|----------------------------------------------------------------------------------------------------|
| TERM I                                | Prendre RDV avec Philippe ANTOINE Prendre rotair ser unterotaire ant docusant un chikiness dispendie                                                                                                    |
|                                       | Vous vouléz prendre RDV pour                                                                                                    |
|                                       | Diget do RDV                                                                                                    |
|                                       | Datest " Time zone (H0200 CEST) Pans +                                                                                                    |
| 0                                     | + Choisir une date                                                                                                    |
|                                       | Lieuco                                                                                                    |
|                                       | + Ajouter un lieu                                                                                                    |
|                                       | Ajouter un message                                                                                                    |
| · · · · · · · · · · · · · · · · · · · | Message (facilitat)                                                                                                    |
|                                       | Presdre HDV                                                                                                    |
|                                       | Press of the local division of the local division of the local div |
|                                       |                                                                                                    |

#### 3.3.2. Modifier les paramètres de la page principale

Pour paramétrer la page principale, cliquez sur le bouton Modifier :

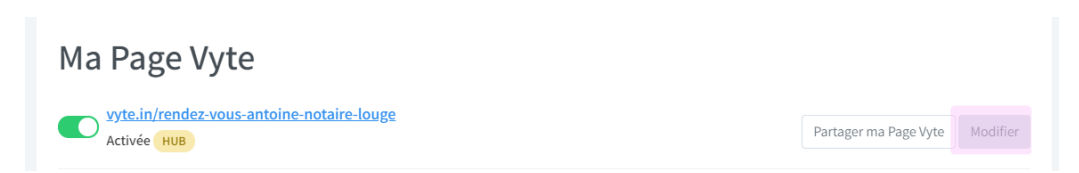

#### À savoir :

Seuls les paramètres principaux sont décrit ici.

#### 1. Gérer les disponibilités

Dans l'écran suivant, cliquez sur l'onglet Disponibilités :

| + Retour                     |                                                                                                    |
|------------------------------|----------------------------------------------------------------------------------------------------|
| endez-vous c                 | onseil appointments settings Aller sur vyte.in/rendez-vous-antoine-notaire-lyon/rendez-vous-conseil                                          |
|                              |                                                                                                    |
| escription Disponib          | Niltés Configuration                                                                                                    |
|                              |                                                                                                    |
| Nom du type de RDV           | Rendez-vous conseil                                                                                                    |
|                              |                                                                                                    |
| escription                   |                                                                                                    |
|                              |                                                                                                    |
| ien                          | vyte.in/rendez-vous-antoine-notaire-lyon rendez-vous-conseil                                                                                 |
|                              |                                                                                                    |
| onseil pour prendre RD       | V avec moi (facultatif)                                                                                                    |
| Prenez rendez-vous av        | ec votre notaire en choisissant un créneau disponible                                                                                        |
|                              |                                                                                                    |
|                              |                                                                                                    |
|                              |                                                                                                    |
| ssignez ce type de RDV à u   | ne équipe pour montrer tous les créneaux où l'un des membres de l'équipe est disponible. Un membre de l'équipe sera attribué à tour de rôle. |
| lype de RDV d'équipe 🗶       |                                                                                                    |
| Jéfinissez ce type de RDV co | mme privé pour le masquer de votre Page Vyte hub. Si vous envoyez son lien direct à des personnes, elles pourront toujours vous réserver en  |

Indiquez les jours actifs pour ce type de rendez-vous ainsi que les plages horaires :

| Provide Providence A                                                                                                    |                                                                           |        |
|----------------------------------------------------------------------------------------------------|---------------------------------------------------------------------------|--------|
| Description Disponibilities Configuration                                                                                                    |                                                                           |        |
| Paramètrez les plages horaires durant lesquelles vous acceptez des demandes de RDV. Co<br>En savoir plus                                                                         | ela s'appliquera uniquement à votre Page Vyte.                            |        |
| Votre fuseau horaire (+02:00 CEST) Paris 💌                                                                                                    |                                                                           |        |
| Si vous ne voulez pas que l'on prenne RDV avec vous en dehors de dates spécifiques, vou<br>hebdomadaires récurrentes et vos calendrier connectés seront toujours pris en compte. | s pouvez définir une ou plusieurs plages de dates ici. Vos disponibilités |        |
| Ajouter une plage de dates                                                                                                    |                                                                           |        |
|                                                                                                    |                                                                           |        |
| Disponibilités hebdomadaires recurrentes                                                                                                    | 09:00 - 13:00<br>14:00 - 18:00                                            | difier |
| Mardi                                                                                                    | 09:00 - 13:00<br>14:00 - 18:00                                            |        |
| Mercredi                                                                                                    | Indisponible toute la journée Mo                                          | difier |
| Jeudi                                                                                                    | Indisponible toute la journée Mo                                          | difier |
| Vendredi                                                                                                    | Indisponible toute la journée Moi                                         | difier |
|                                                                                                    |                                                                           |        |
| onibilités hebdomadaires recurrentes                                                                                                    |                                                                           |        |
| Lundi                                                                                                    | 09:00 - 13:00<br>14:00 - 18:00                                            | Мос    |
| Mardi                                                                                                    |                                                                           |        |
| 09:00 ¢ à 13:00 ¢ ⊖                                                                                                    |                                                                           |        |
| 14:00 ¢ à 18:00 ¢ ⊖                                                                                                    |                                                                           |        |
| O Ajouter une plage horaire                                                                                                    |                                                                           |        |
| iquerà □ Lundi<br>♥ Mardi<br>□ Mercredi                                                                                                    |                                                                           |        |
| Ueudi<br>Vendredi                                                                                                    |                                                                           |        |
| Samedi                                                                                                    |                                                                           |        |
| Dimanche                                                                                                    |                                                                           |        |

Une fois les heures et les jours définis, cliquez sur le bouton Enregistrer :

| Lundi                                                                                         | 09:00 - 13:00<br>14:00 - 18:00 Modifier |
|-----------------------------------------------------------------------------------------------|-----------------------------------------|
| Mardi                                                                                         |                                         |
| De 10:00 ♦ à 12:30 ♥                                                                          |                                         |
|                                                                                               |                                         |
| Appliquer à Cundi<br>Marci<br>Lundi<br>Lundi<br>Lundi<br>Jeudi<br>Jeudi<br>Samedi<br>Dimanche |                                         |
|                                                                                               | Annuler Enregistrer                     |

#### À savoir :

Plusieurs options sont disponibles pour chaque calendrier.

Les plus importantes permettent d'interdire au client de prendre un rendez-vous le jour même et dans moins de x heures avant le rendez-vous et x jours après la date du jour :

|                                                                                                    |                                                                         | ausponible touter                                                                        | Mour                    |
|----------------------------------------------------------------------------------------------------|-------------------------------------------------------------------------|------------------------------------------------------------------------------------------|-------------------------|
| Dimanch                                                                                                    | e                                                                       | Indisponible toute l                                                                     | a journée Mod           |
| Si vous n'êtes jamais<br>calendrier de votre n                                                                                                    | disponible le dimanche, le week-end, tôt l                              | e matin ou tard le soir, vous pouvez faire en sorte que ces jours et heures ne soient ja | amais affichés sur la v |
| Masquer les jours et                                                                                                    | obe the                                                                 |                                                                                          |                         |
| heures jamais                                                                                                    |                                                                         |                                                                                          |                         |
| disponibles                                                                                                    |                                                                         |                                                                                          |                         |
| Masquer mes                                                                                                    |                                                                         |                                                                                          |                         |
| laterdire les PDV le                                                                                                    |                                                                         |                                                                                          |                         |
| jour même                                                                                                    |                                                                         |                                                                                          |                         |
| Interdire les RDV dans                                                                                                    | 12                                                                      |                                                                                          |                         |
| moins de n heures                                                                                                    |                                                                         |                                                                                          |                         |
| Interdire les RDV dans                                                                                                    | 90                                                                      |                                                                                          |                         |
|                                                                                                    |                                                                         |                                                                                          |                         |
| Vous pouvez garder u<br>simplement de repos                                                                                                    | une marge avant ou après les RDV pris sur v<br>5.                       | otre page Vyte pour vous assurer d'avoir suffisamment de temps de transport, de p        | réparation, ou tout     |
|                                                                                                    |                                                                         |                                                                                          |                         |
| Marge avant un RDV                                                                                                    | 0                                                                       |                                                                                          |                         |
| Marge après un RDV                                                                                                    | 0                                                                       |                                                                                          |                         |
|                                                                                                    |                                                                         |                                                                                          |                         |
| Dar défaut, ci vous au                                                                                                    | rez un évènement occupé "toute la journée                               | ,", il sera affiché comme indisponible sur votre Page Vyte, mais il sera tout de même    | possible de prendre RI  |
| Fai ueiaut, si vous av                                                                                                    | Activez cette fonctionnalité pour interdire                             | jue l'on prenne RDV avec vous quand vous avez ce type d'évènement.                       |                         |
| avec vous ce jour là.                                                                                                    |                                                                         |                                                                                          |                         |
| avec vous ce jour là.                                                                                                    |                                                                         |                                                                                          |                         |
| avec vous ce jour là.<br>Interdire les RDV en<br>cas d'évènement<br>toute la journée                                                                                                 |                                                                         |                                                                                          |                         |
| avec vous ce jour là<br>Interdire les RDV en<br>cas d'évènement<br>toute la journée                                                                                                  | tune personne peut prendre RDV sur cette                                | nage de nrike de RTV à une heure donnée. Si vous voullez autoriser obusieure narson      | nnes à nrendre RDV à la |
| Par deraut, si vous av<br>avec vous ce jour là.<br>Interdire les RDV en<br>cas d'évènement<br>toute la journée<br>Par défaut seulemen<br>même heure, vous pr                         | t une personne peut prendre RDV sur cette                               | page de prise de RDV à une heure donnée. Si vous voulez autoriser plusieurs person       | nnes à prendre RDV à la |
| Par defaut, si vous av<br>avec vous ce jour là.<br>Interdire les RDV en<br>cas d'évènement<br>toute la journée<br>Par défaut seulemen<br>même heure, vous pi                         | t une personne peut prendre RDV sur cette<br>ouvez définir une limite.  | page de prise de RDV à une heure donnée. Si vous voulez autoriser plusieurs persor       | nnes à prendre RDV à la |
| Par delaut, si vous av<br>avec vous ce jour là<br>Interdire les RDV en<br>cas d'évènement<br>toute la journée<br>Par défaut seulemen<br>même heure, vous p<br>RDVs max en parallèle  | t une personne peut prendre RDV sur cette<br>suvvez définir une limite. | page de prise de RDV à une heure donnée. Si vous voulez autoriser plusieurs persor       | nnes à prendre RDV à la |
| Par delaut, si vous av<br>avec vous ce jour là<br>Interdire les RDV en<br>cas d'évènement<br>toute la journée<br>Par défaut seulemen<br>même heure, vous pi<br>RDVs max en parallèle | t une personne peut prendre RDV sur cette<br>ouvez définir une limite.  | page de prise de RDV à une heure donnée. Si vous voulez autoriser plusieurs person       | nnes à prendre RDV à la |

Dans l'écran suivant, cliquez sur l'onglet Configuration :

| ← Retour                                                  | onseil appointments settings Aller sur vyte.in/rendez-vous-antoine-notaire-lyon/rendez-vous-conseil                                          |
|-----------------------------------------------------------|----------------------------------------------------------------------------------------------------|
| Description Disponit                                      | ilités Configuration                                                                                                    |
| Nom du type de RDV                                        | Rendez-vous conseil                                                                                                    |
| Description                                               |                                                                                                    |
| Lien                                                      | vyte.in/rendez-vous-antoine-notaire-lyon rendez-vous-conseil                                                                                 |
| Conseil pour prendre RD                                   | V avec moi (facultatif)                                                                                                    |
| Prenez rendez-vous av                                     | ec votre notaire en choisissant un créneau disponible                                                                                        |
| Assignez ce type de RDV à un                              | ne équipe pour montrer tous les créneaux où l'un des membres de l'équipe est disponible. Un membre de l'équipe sera attribué à tour de rôle. |
| Définissez ce type de RDV co<br>utilisant ce type de RDV. | mme privé pour le masquer de votre Page Vyte hub. Si vous envoyez son lien direct à des personnes, elles pourront toujours vous réserver en  |

De nombreux paramètres sont disponibles et ont tous des valeurs le plus souvent par défaut les plus adaptées.

Certains paramètres méritent d'être approfondis.

#### ▷ Gestion des créneaux

Nous vous recommandons de conserver la vue en créneau et de ne choisir qu'un seul créneau.

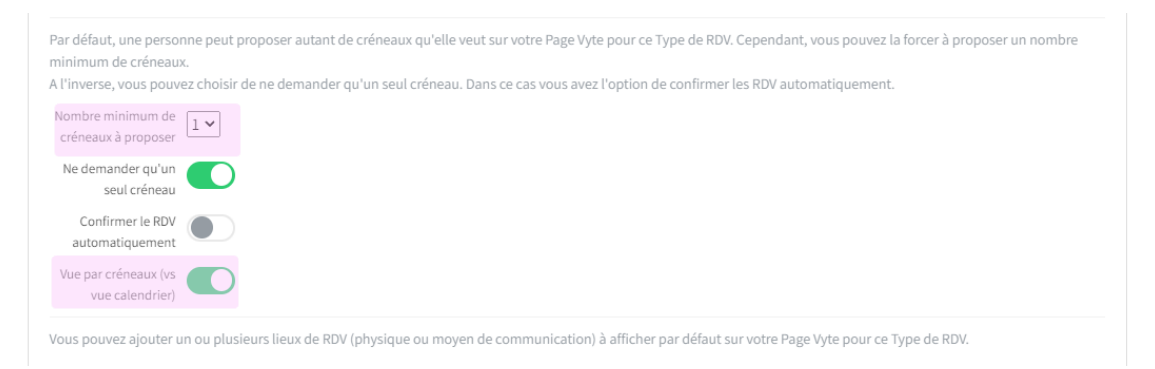

#### ▷ Définition des lieux

Pour chaque calendrier, vous pouvez définir un ou plusieurs lieux qui seront proposés à vo clients et prospect lors de la prise de rendez-vous. Cliquez sur le bouton **+ Ajouter un lieu** :

| Vous pouvez ajouter un ou plusieurs lieux de RDV (physique ou moyen | de communication) à afficher | par défaut sur votre Page Vyte pour ce Type de RDV. |
|---------------------------------------------------------------------|------------------------------|-----------------------------------------------------|
|                                                                     | 🕂 Ajouter un lieu            |                                                     |
| Interdire de proposer<br>un autre lieu                              |                              |                                                     |

Renseignez les lieux dans le volet gauche puis cliquez sur le bouton **Ajouter**. Plusieurs peuvent être ajoutés. Pour finaliser, cliquez sur le bouton **Enregistrer**.

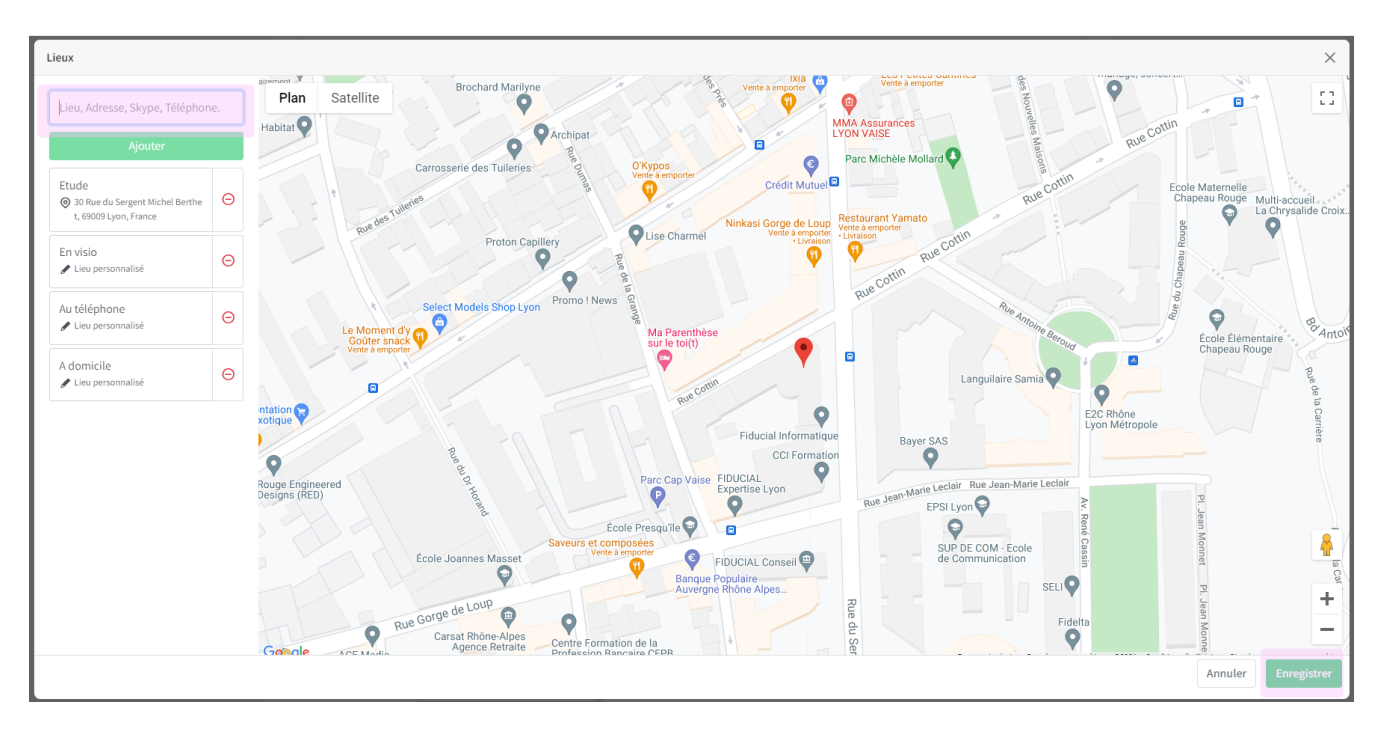

Les lieux se positionnent ensuite dans l'écran de paramétrage :

| Etude<br>@ 30 Rue du Sergent Michel Berthet, 69009 Lyon, France |                                   | Θ |
|-----------------------------------------------------------------|-----------------------------------|---|
| En visio<br>/ Lieu personnalisé                                 |                                   | Θ |
| Au téléphone<br>/ Lieu personnalisé                             |                                   | Θ |
| A domicile<br>/ Lieu personnalisé                               |                                   | Θ |
|                                                                 | + Proposer un lieu supplémentaire |   |

#### À savoir :

Pour supprimer un lieu, cliquez sur le bouton  $\Theta$  .

#### Message personnalisé

Vous pouvez définir le message de confirmation qui sera automatiquement transmis à votre client ou prospect suite à la création de sa demande de rendez-vous :

| Quand un RDV est conf<br>à cet email.                           | firmé, votre invité reçoit un email de confirma | ation avec une pièce jointe de calendrier. Vous pouvez ajouter automatiquement un message personnalisé |
|-----------------------------------------------------------------|-------------------------------------------------|----------------------------------------------------------------------------------------------------|
| Message personnalisé<br>automatique à la<br>confirmation du RDV | ex: Merci d'avoir pris RDV. N'oubliez pas<br>de |                                                                                                    |

#### À savoir :

Nous vous recommandons de conserver l'option Interdire d'ajouter d'autres invités active :

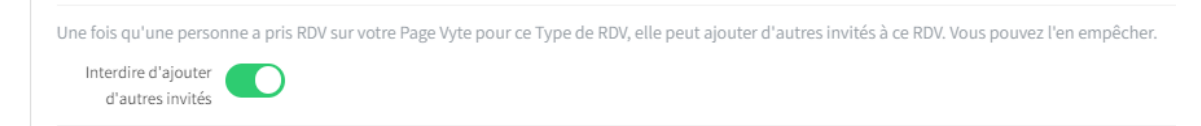

#### 3.3.3. Paramétrage des types de rendez-vous

Dans le point précédent, nous avons vu comment accéder à la page principale de la prise de rendez-vous en ligne et paramétrer les éléments essentiels. Vous pouvez créer d'autres calendrier qui seront liés à votre page principale. Cela vous permettra d'imaginer des plages de rendez-vous disponibles différentes suivant la nature des rendez-vous. Par exemple, vous pouvez imaginer réserver une plage pour les rendez-vous concernant le droit des affaires tous les mercredi de 15h à 19h et une plage pour les rendez-vous de conseil tous les samedi matin de 9h à 13h.

#### 3.3.3.1. Création du type de rendez-vous

Cliquez sur le bouton Créer un type de RDV.

L'écran suivant est proposé :

| Créer un nouveau type de RDV                         | ×  |
|------------------------------------------------------|----|
|                                                      |    |
| Nom du type de RDV                                   | _  |
| ex: Prise de contact                                 |    |
| Description                                          |    |
| ex: Appel de 30 minutes                              |    |
| Lien                                                 |    |
| vyte.in/rendez-vous-antoine-notaire-lyon/ ex: call30 |    |
| Copier les paramètres de                             |    |
| /rendez-vous-antoine-notaire-lyon ~                  |    |
| Cré                                                  | er |

Renseignez le libellé du type de rdv et éventuellement sa description puis cliquez sur le bouton **Créer** :

| Créer un nouveau type de RDV              | ×          |
|-------------------------------------------|------------|
| Nom du type de RDV                        |            |
| Rendez-vous conseil                       |            |
| Description                               |            |
| ex: Appel de 30 minutes                   |            |
| Lien                                      |            |
| vyte.in/rendez-vous-antoine-notaire-lyon/ | rendez-vol |
| Copier les paramètres de                  |            |
| /rendez-vous-antoine-notaire-lyon $\sim$  |            |
|                                           | Créer      |

À l'issue, le type de rendez-vous se positionnera dans la zone inférieure :

| Vyte RDVs Ma Page Vyte |                                                                                                    | PRO 👸 👻 🕂 Créer un ROV |
|------------------------|----------------------------------------------------------------------------------------------------|------------------------|
|                        |                                                                                                    |                        |
|                        | Ma Page Vyte           vyte.in/rendez.vous-antoine-notaire-lyon         Partager ma Page Vyte         Modifier                                                                                                    |                        |
|                        | Types de RDV<br>Un type dr RDV est un type d'deènement qui vous permet de définir des préférences et disponibilités spécifiques en fonction des cas. Par<br>exemple vous pouvez avoir un type de RDV "Appet Lééphonique" qui ne proposera que Skype et Téléphone comme lieu de RDV et des<br>honaires plus tardifi, par apport au type de RDV "Entretien en physique". |                        |
|                        | Rendez-vous-conseil Vyte.in/rendez-vous-conseil Partager Modifier Supprimer Activée                                                                                                    |                        |
|                        | Powered by your 0.2021 - 🛐 - 💓                                                                                                    |                        |

#### À savoir :

Les paramètres de disponibilités et de configuration des types de rendez-vous sont indépendants de la page principale et sont propres à chaque type de rendez-vous.

#### 3.3.3.2. Rendu pour vos clients et prospects

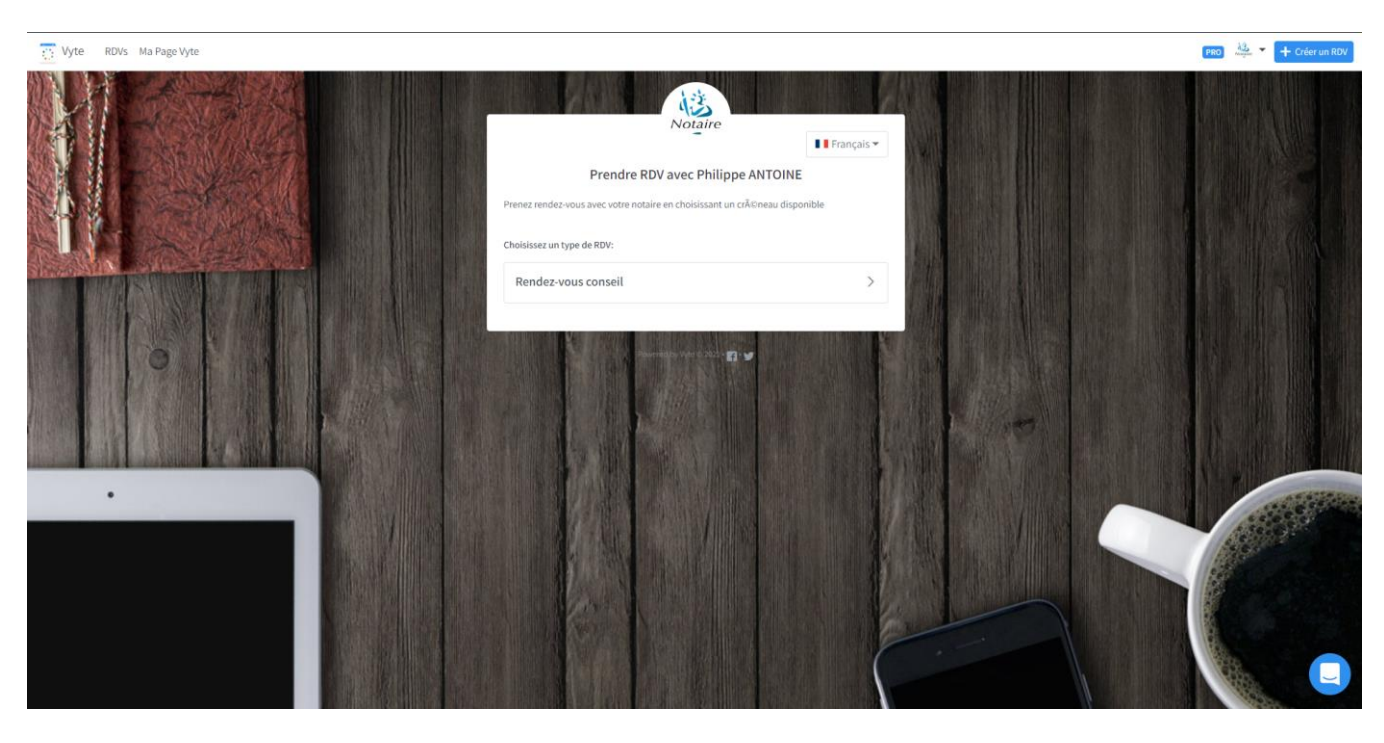

Vos clients et prospects pourront voir ce type d'écran :

Dans le cas où plus d'un type de rendez-vous est paramétré comme ci-après :

| yyte.in/rendez-vous-antoine-notaire-lyon<br>Activée HUB                                                                                                    | Partager ma Pa                                                                          | ge Vyte Modifie                    |
|----------------------------------------------------------------------------------------------------|-----------------------------------------------------------------------------------------|------------------------------------|
| ypes de RDV                                                                                                    | _                                                                                       |                                    |
| n type de RDV est un type d'évènement qui vous permet de définir des préférences et disponit<br>remple vous pouvez avoir un type de RDV "Appel téléphonique" qui ne proposera que Skype e                                                                                      | bilités spécifiques en fonction des cas. Par c<br>et Téléphone comme lieu de RDV et des | réer un type de RD\                |
| oraires plus tardifs, par rapport au type de RDV "Entretien en physique".                                                                                                    |                                                                                         |                                    |
| praires plus tardifs, par rapport au type de RDV "Entretien en physique".<br>Rendez-vous conseil                                                                                                    |                                                                                         |                                    |
| <ul> <li>vraires plus tardifs, par rapport au type de RDV "Entretien en physique".</li> <li>Rendez-vous conseil</li> <li>yyte.in/rendez-vous-antoine-notaire-lyon/rendez-vous-conseil</li> <li>Activée</li> </ul>                                                              | Partager Mor                                                                            | difier Supprime                    |
| raires plus tardifs, par rapport au type de RDV "Entretien en physique". Rendez-vous conseil yyte.in/rendez-vous-antoine-notaire-lyon/rendez-vous-conseil Activée Droits des sociétés                                                                                          | Partager Moc                                                                            | difier Supprime                    |
| raires plus tardifs, par rapport au type de RDV "Entretien en physique". Rendez-vous conseil yyte.in/rendez-vous-antoine-notaire-lyon/rendez-vous-conseil Activé Droits des sociétés yyte.in/rendez-vous-antoine-notaire-lyon/droits-des-societes Activée                      | Partager Moo                                                                            | difier Supprime                    |
| raires plus tardifs, par rapport au type de RDV "Entretien en physique". Rendez-vous conseil Vyte.in/rendez-vous-antoine-notaire-lyon/rendez-vous-conseil Activée Droits des sociétés yyte.in/rendez-vous-antoine-notaire-lyon/droits-des-societes Activée Droit de la famille | Partager Moo<br>Partager Moo                                                            | iifier Supprime<br>difier Supprime |

Vos clients et prospects pourront voir ce type d'écran :

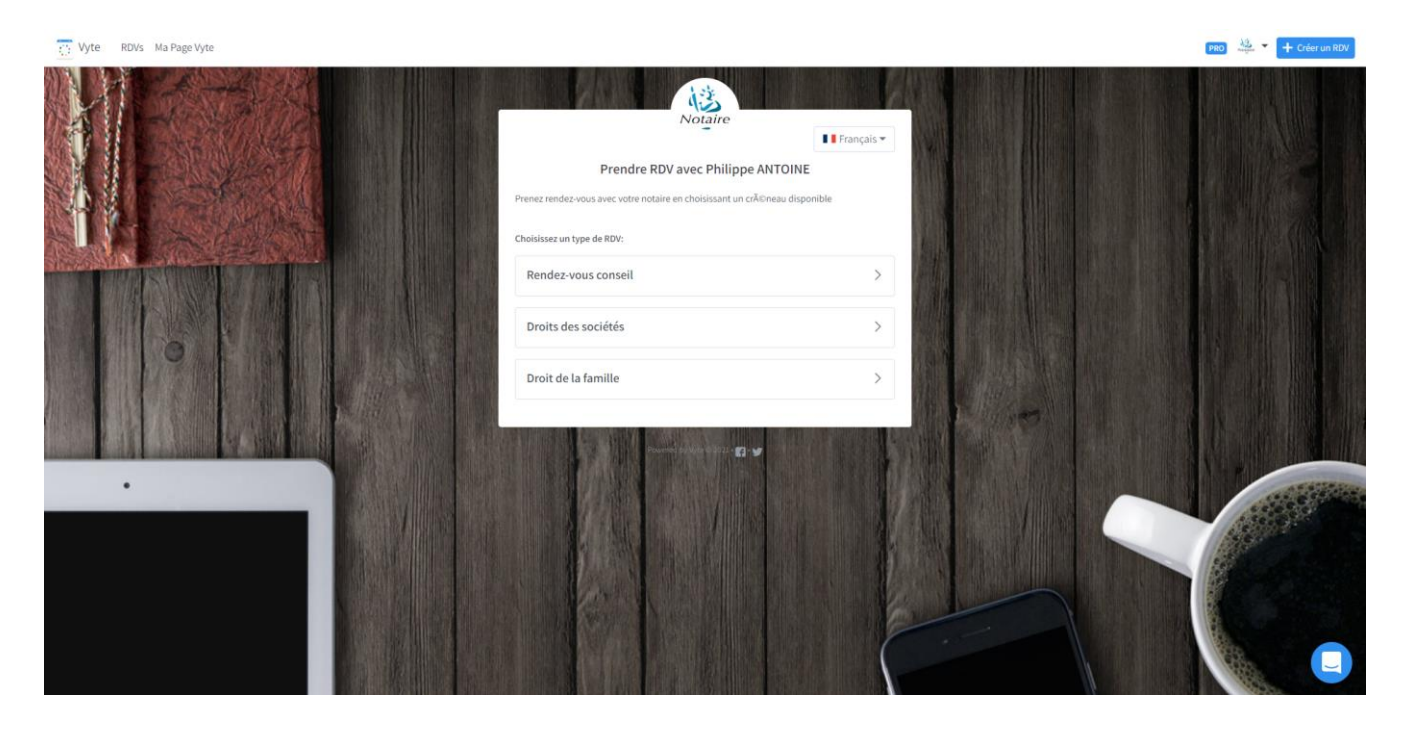

Signature par FIDUCIAL

30 rue Sergent Michel Berthet C.S.50102 69266 LYON CEDEX

Contact : 0825 12 01 02 Service commercial : 0825 00 96 16 Courriel : welcome.informatique@fiducial.fr Web : www.fiducial.fr

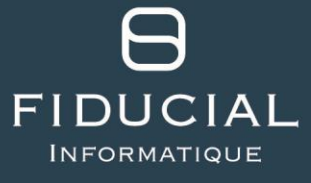

Société par Actions Simplifiée de Services et d'Ingénierie Informatique au capital de 5 300 000 € - 317 288 389 RCS Nanterre Siège social : Paris La Défense - 41, rue du Capitaine Guynemer - 92925 La Défense Cedex - Site : www.fiducial.fr